# **Application Note**

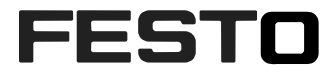

# Programming CPX-F8DE-P and the CPX-FVDA-P2 in TIA Portal V14 SP1

The application note contains an explanation how to program CPX-F8DE-P **bit oriented** and the CPX-FVDA-P2 in TIA Portal V14 SP1 V14 SP1 CPX-F8DE-P CPX-FVDA-P2

Note:

The program code is just an example. It is no must to use the program sequences 1 to 1

| Title       | Programming CPX-F8DE-P and the CPX-FVDA-P2 in TIA Portal V14 SP1 |
|-------------|------------------------------------------------------------------|
| Version     |                                                                  |
| Document no |                                                                  |
| Original    | en                                                               |
| Author      |                                                                  |
|             |                                                                  |
| Last saved  |                                                                  |

# **Copyright Notice**

This documentation is the intellectual property of Festo SE & Co. KG, which also has the exclusive copyright. Any modification of the content, duplication or reprinting of this documentation as well as distribution to third parties can only be made with the express consent of Festo SE & Co. KG.

Festo SE & Co KG reserves the right to make modifications to this document in whole or in part. All brand and product names are trademarks or registered trademarks of their respective owners.

# Legal Notice

Hardware, software, operating systems and drivers may only be used for the applications described and only in conjunction with components recommended by Festo SE & Co. KG.

Festo SE & Co. KG does not accept any liability for damages arising from the use of any incorrect or incomplete information contained in this documentation or any information missing therefrom.

Defects resulting from the improper handling of devices and modules are excluded from the warranty.

The data and information specified in this document should not be used for the implementation of safety functions relating to the protection of personnel and machinery.

No liability is accepted for claims for damages arising from a failure or functional defect. In other respects, the regulations with regard to liability from the terms and conditions of delivery, payment and use of software of Festo SE & Co. KG, which can be found at www.festo.com and can be supplied on request, shall apply.

All data contained in this document do not represent guaranteed specifications, particularly with regard to functionality, condition or quality, in the legal sense.

The information in this document serves only as basic information for the implementation of a specific, hypothetical application and is in no way intended as a substitute for the operating instructions of the respective manufacturers and the design and testing of the respective application by the user.

The operating instructions for Festo products can be found at www.festo.com/sp .

Users of this document (application note) must verify that all functions described here also work correctly in the application. By reading this document and adhering to the specifications contained therein, users are also solely responsible for their own application.

# Table of contents

| 1   | Components/Software/Basics                          |
|-----|-----------------------------------------------------|
| 1.1 | Recommended manuals / GSDML                         |
| 1.2 | Network Topology                                    |
| 1.3 | CPX system                                          |
| 1.4 | CPX-F8DE-P and CPX-FVDA-P2 Safety address settings7 |
| 2   | Safety Application                                  |
| 2.1 | Emergency Stop                                      |
| 2.2 | Euchner Door switch CES-AP-01-CH-SB9                |
| 2.3 | Two-Hand control after EN574 type IIIC 10           |
| 2.4 | Example architecture with CPX-F8DE-P11              |
| 3   | Programming in TIA Portal V14 SP1                   |
| 3.1 | Key requirements                                    |
| 3.2 | Establish a Profinet network with the CPX           |
| 3.3 | Start safety programming 17                         |
| 4   | Further function mode examples                      |
| 4.1 | SICK Light curtain type "deTec 4 Core"              |

## 1 Components/Software/Basics

| Type/Name                      | Version Software/Firmware | IP address    | Subnet mask   |
|--------------------------------|---------------------------|---------------|---------------|
| CPU 1516F-3 PN/DP              | V 2.1                     | 192.168.0.1   | 255.255.255.0 |
| CPX-FB34 valve terminal system | REV 24                    | 192.168.0.2   | 255.255.255.0 |
| Laptop                         |                           | 192.168.0.100 | 255.255.255.0 |
| TIA Portal V14                 | V14 SP1                   |               |               |
| SIMATIC STEP7 Safety           | V14 SP1                   |               |               |

Table 1.1:1Components/Software used

### **1.1** Recommended manuals / GSDML

#### CPX-F8DE-P manual:

https://www.festo.com/net/SupportPortal/Files/377575/CPX-F8DE-P\_2015-05\_8035497g1.pdf

#### CPX-F8DE-P short description:

https://www.festo.com/net/SupportPortal/Files/377582/CPX-F8DE-P\_2015-05\_8035522g1.pdf

#### CPX-FVDA-P2 manual:

https://www.festo.com/net/SupportPortal/Files/326376/CPX-FVDA-P2\_2012-09\_8022607g1.pdf

#### CPX GSDML:

https://www.festo.com/net/de\_de/SupportPortal/default.aspx?q=CPX+GSDML&tab=4

### 1.2 Network Topology

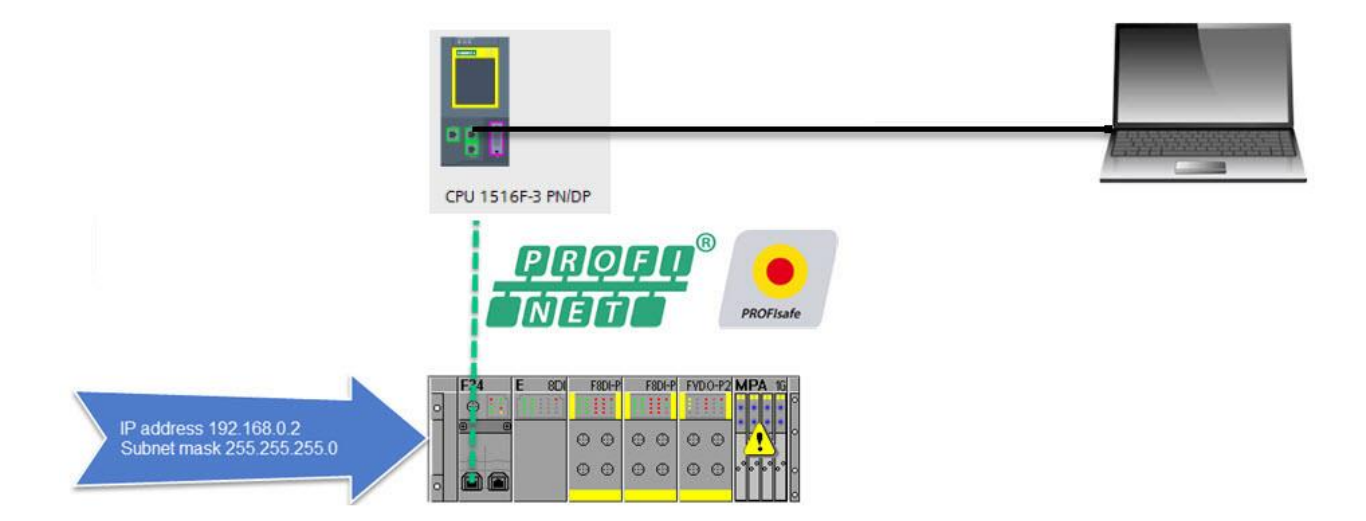

## 1.3 CPX system

The CPX extension is following:

| CPX web server                   | cpx / 192.168.0.2                                                                                                    |
|----------------------------------|----------------------------------------------------------------------------------------------------|
| Home<br>Device info<br>Diagnosis | CPX Terminal                                                                                                    |
| PROFINET / I&M<br>Ethernet       | F34     E     8DI     F8DI-P     F8DI-P     FVDO-P2     MPA     1       0     I     I     I     I     I     I     I     I     I |
|                                  |                                                                                                    |
|                                  |                                                                                                    |

The valve terminal includes two CPX-F8DE-P with different M12 connection blocks. The reason is:

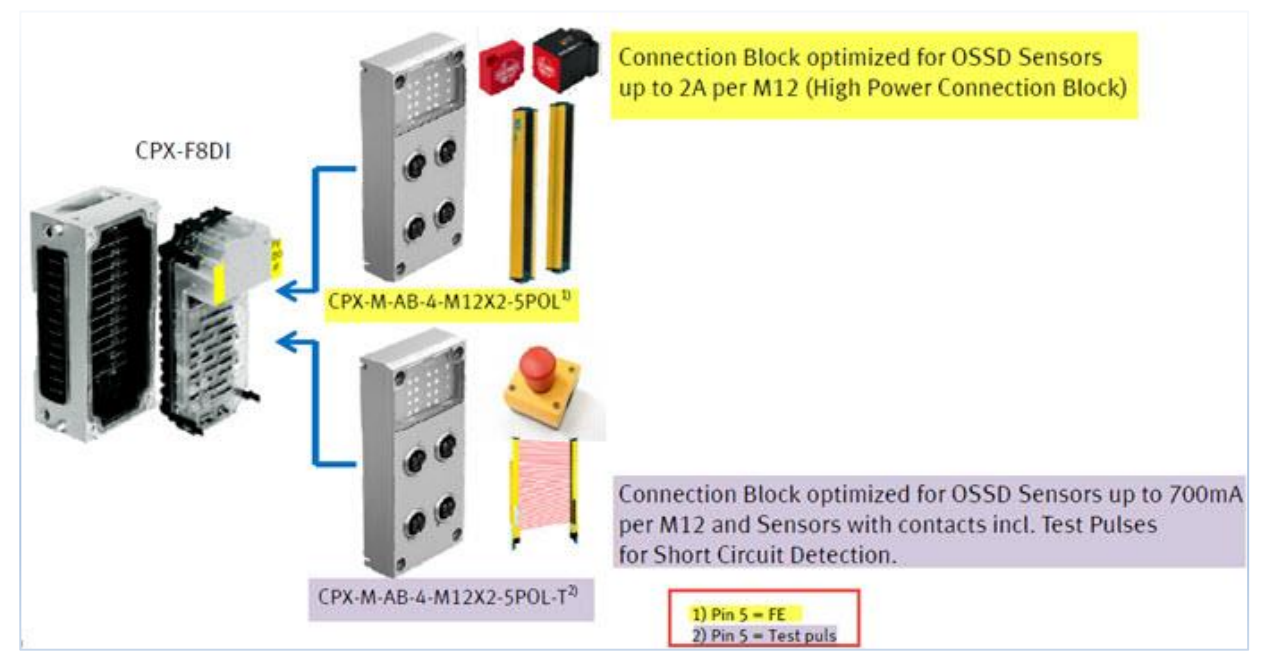

## 1.4 CPX-F8DE-P and CPX-FVDA-P2 Safety address settings

In PROFIsafe sender and receiver must have a unique identification called "F-address". At the CPX safety modules you can set the PROFIsafe address via DIL switches. Therefore you have to do following:

1. Power off the CPX system

2. Remove the 4 Screws of the connection block

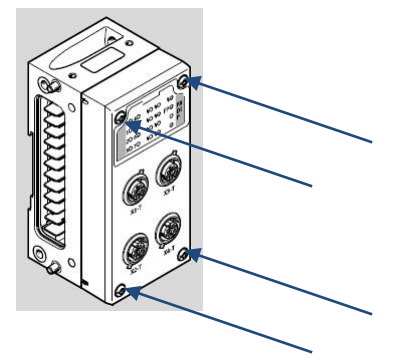

3. Take out the electronic module

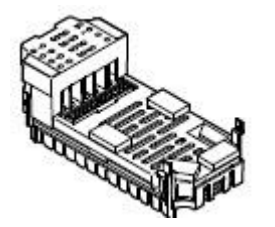

4. Change the DIL settings to define the F-address on the module backside

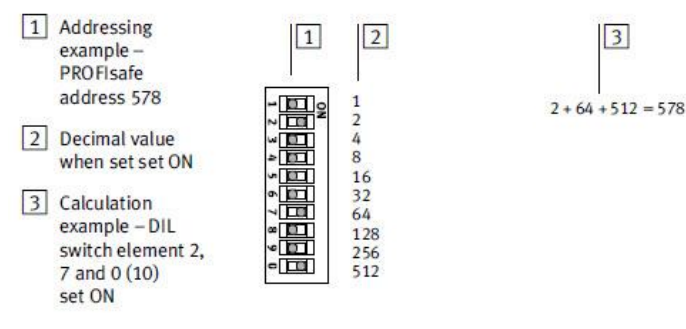

Fig. 2/2: 10-bit DIL switch for setting the PROFIsafe address - binary coded

## 2 Safety Application

## 2.1 Emergency Stop

An emergency stop contains very often two Normally Closed switches. It is used to shut off a device/machine in an emergency situation.

The circuit with a CPX-F8DE-P module on **X1-T** and the connection block **CPX-M-AB-4-M12X2-5POL-T** looks like: CPX-F8DE-P with connection block CPX-M-AB-4-M12X2-5POL-T

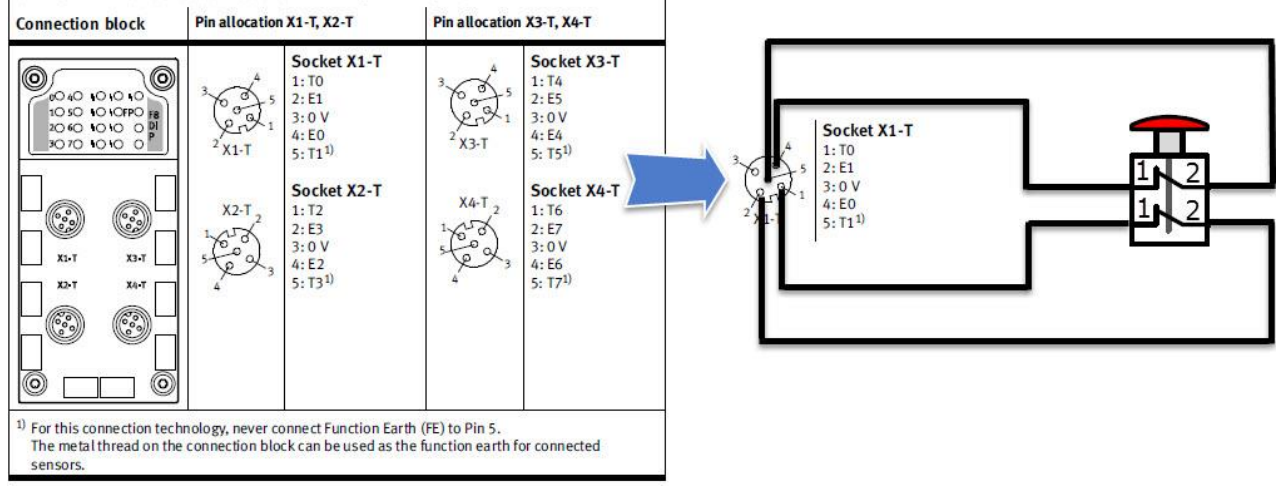

The recommended CPX-F8DE-P function mode is 6:

Function mode 6 – 1002 T (equivalent, with clock signal monitoring)

Signal evaluation of a two-channel switch/sensor (internal equivalent) per channel pair with individually switched power supply.

| Circuit diagram | Channel pair ports |    |    |    |  |  |
|-----------------|--------------------|----|----|----|--|--|
| o               | то                 | T2 | T4 | T6 |  |  |
|                 | E1                 | E3 | E5 | E7 |  |  |
|                 | 0 V                |    |    |    |  |  |
|                 | EO                 | E2 | E4 | E6 |  |  |
|                 | T1                 | Т3 | T5 | T7 |  |  |

Tab. 1/21: Function mode 6 – 1002T

This function mode detects short circuits and cross-circuiting in the sensor wiring.

This function mode is especially well suited to applications that expect fast reactions (e.g. emergency stop, certified switches/sensors).

### 2.2 Euchner Door switch CES-AP-01-CH-SB

This safety switch is an interlocking device without guard locking. A stop command is triggered if the safety guard is opened during dangerous machine function. The safety outputs (OA and OB) can be connected to the safe inputs of a control system. Important is that the inputs must be suitable for pulsed safety signals (OSSD [Output Signal switch device] signals)

The circuit with a CPX-F8DE-P module on X1 and the connection block CPX-M-AB-4-M12X2-5POL looks like:

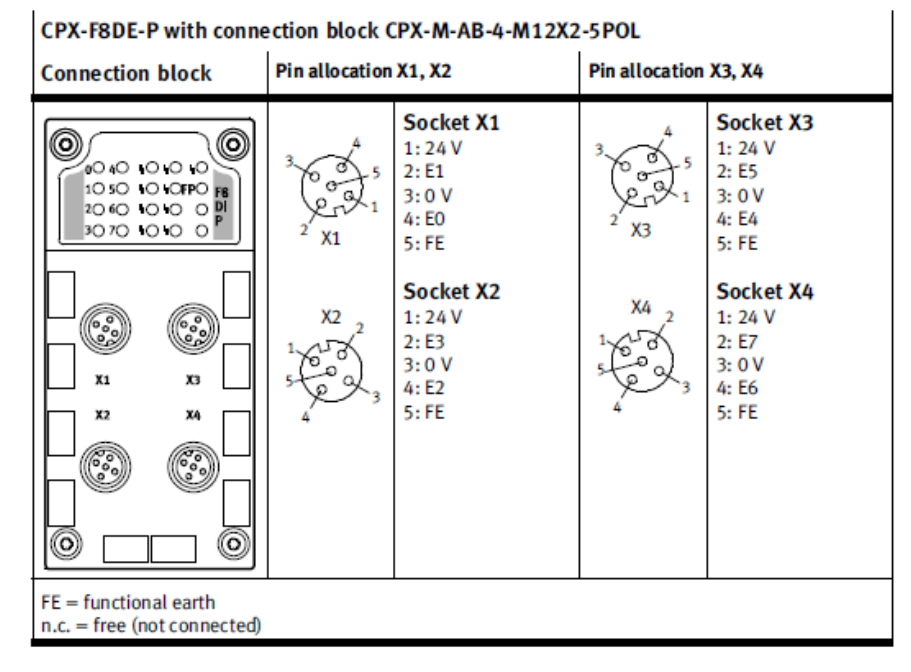

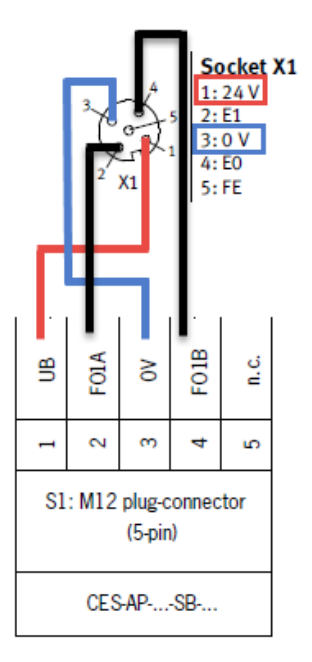

#### The recommended CPX-F8DE-P function mode is 5:

Function mode 5-1002 (equivalent)

Signal evaluation of a sensor (typically OSSD) that switches both signals of a channel pair simultaneously.

The sensor can monitor for short circuits and for cross-circuiting.

A two-channel sensor (internally equivalent) per channel pair with standard unswitched sensor power supply. T0, T2, T4, T6 run in this function mode on static 24 V DC.

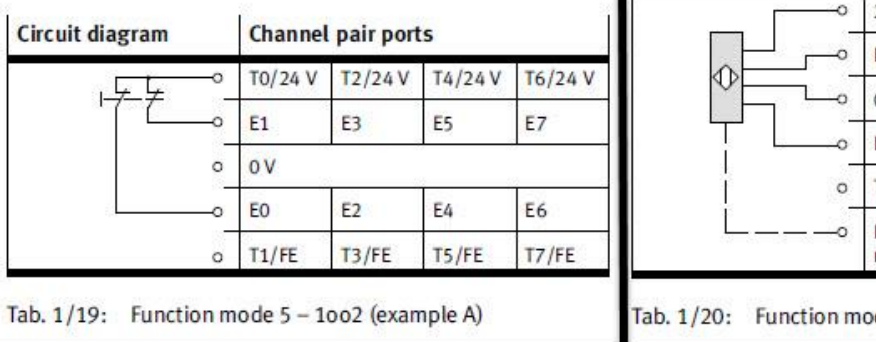

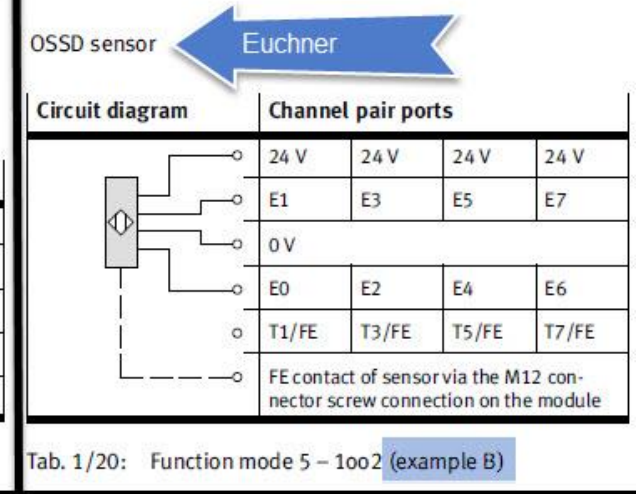

## 2.3 Two-Hand control after EN574 type IIIC

EN574 type IIIC means that both antivalent switches have to be pressed synchronous within 500ms The circuit with a CPX-F8DE-P module on **X1-T** and the connection block **CPX-M-AB-4-M12X2-5POL-T** looks like:

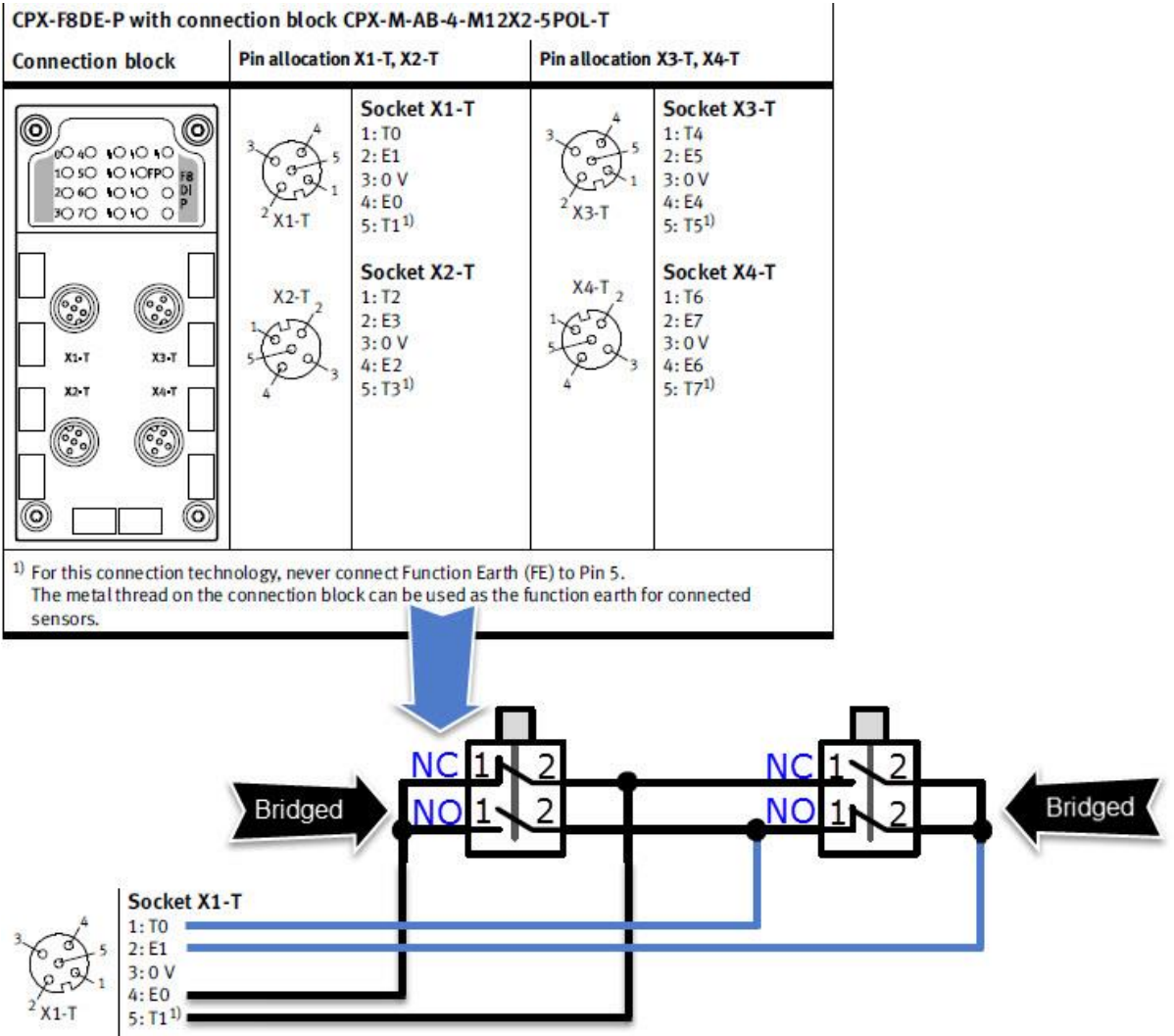

#### The recommended CPX-F8DE-P function mode is 7:

| Circuit diagram | it diagram Channel pair ports                 | Comments |                                              |                                                                             |                                                                                                    |
|-----------------|-----------------------------------------------|----------|----------------------------------------------|-----------------------------------------------------------------------------|----------------------------------------------------------------------------------------------------|
|                 | Signal evaluation of 2 independent dual-chan- |          |                                              |                                                                             |                                                                                                    |
|                 | E1 E3 E5 E7                                   | E7       | NO/ NC) per channel pair, with monitoring of |                                                                             |                                                                                                    |
|                 | 0 V                                           | /        |                                              | The signal change over time.<br>At E1, E3, E5 and E7, the clock signals are |                                                                                                    |
|                 | EO                                            | E2       | E4                                           | E6                                                                          | wired as a mirror image of E0, E2, E4, E6.                                                                                                    |
|                 | T1                                            | T3       | T5                                           | T7                                                                          | <ul> <li>500 ms, a logic 1 is set in the input image of the channel pair.</li> <li>Before each actuation, a zero crossover is required (both normally closed contacts NC closed).</li> <li>Use only antivalent switches in which the one contact opens before the other contact closes.</li> <li>Make sure that the NO or NC switches of the sensors are connected with the matching clock signal connections of the channel pair (→ Circuit diagram).</li> <li>Safety evaluation only with the following connection blocks: <ul> <li>CPX-M-AB-4-M12X2-5POL-T</li> <li>CPX-AB-8-KL-4POL.</li> </ul> </li> </ul> |

## 2.4 Example architecture with CPX-F8DE-P

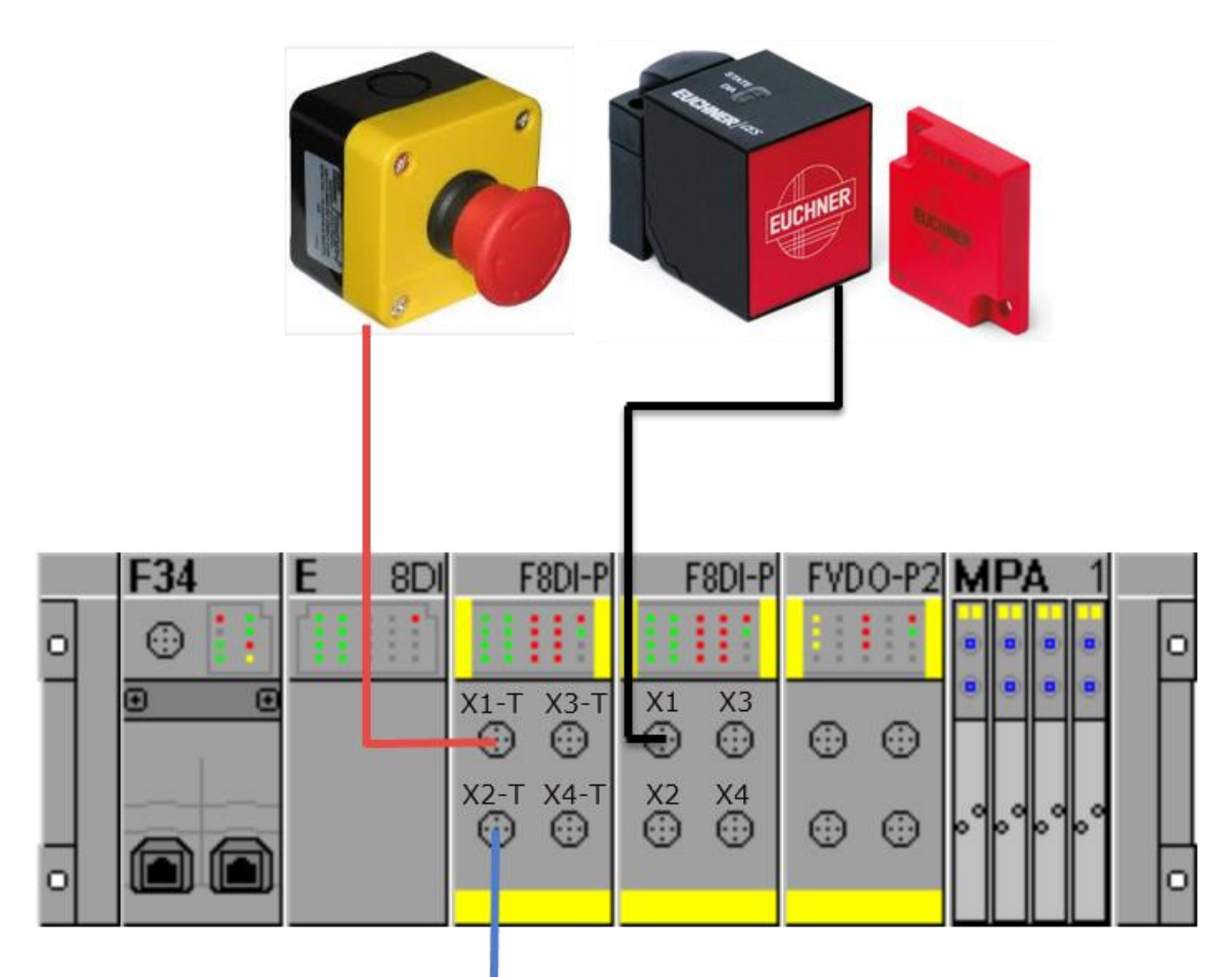

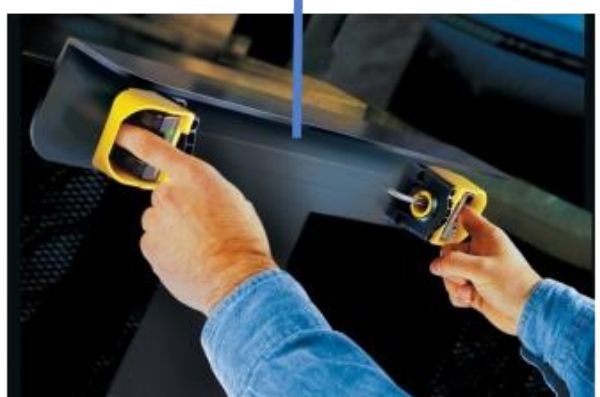

## 3 Programming in TIA Portal V14 SP1

### 3.1 Key requirements

A) You have created a new TIA Portal project with no network error:

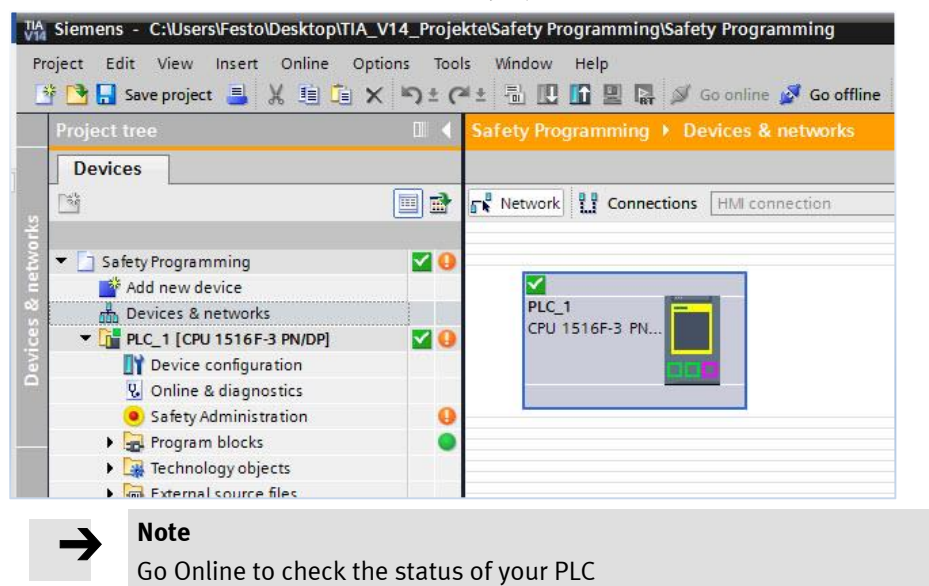

B) You have downloaded and installed the latest CPX GSDML

| danage general s | tation description    | n files    |                    |        |
|------------------|-----------------------|------------|--------------------|--------|
| Installed GSDs   | GSDs in the p         | project    |                    |        |
| Source path:     | ::\Users\Festo\Deskto | op GSDML-V | 2.31-Festo-CPX-201 | 161019 |
| Content of impo  | rted path             |            |                    |        |
| concent or impo  |                       |            |                    |        |
| File             |                       | Version    | Language           | Status |

## 3.2 Establish a Profinet network with the CPX

A) Drag and drop the CPX entry to the network:

| Safety Programming   Devices & network | (S                                   | _ <b>- - -</b> ×  | Hardware catalog            |
|----------------------------------------|--------------------------------------|-------------------|-----------------------------|
|                                        | Topology view hetwork                | view              | Options                     |
| Network Connections HMI connection     | 🔽 🐮 🖽 🛄 🔍 ±                          |                   |                             |
|                                        |                                      | ^                 | ✓ Catalog                   |
|                                        |                                      |                   | <pre>dearch&gt;</pre>       |
| PLC_1<br>CPU 1516F-3 PN                | CPX<br>CPX Rev 30                    |                   | Filter Profile: <all></all> |
|                                        | Not assigned                         |                   | CPX Rev 10                  |
|                                        |                                      |                   | CPX Rev 30                  |
|                                        |                                      |                   |                             |
| Note                                   |                                      |                   |                             |
| To take the right CPX                  | entry (REV18, REV20 or REV30)        |                   |                             |
| Check e g via the we                   | pserver which Revision your node re- | ally has.         |                             |
| check e.g. via the we                  | server which keysion your house rea  | ally has.         |                             |
|                                        |                                      |                   |                             |
|                                        |                                      |                   |                             |
| CC (I) C http://192.168.0.2/d          | evice.htm                            |                   |                             |
| 🚕 📕 Highlights Festo Deutschl          | 퉬 Master 🕶                           |                   |                             |
| CPX web server                         | 192.168.0.2                          |                   |                             |
| Home<br>Device info<br>Diagnosis       | Device information                   |                   |                             |
| PROFINET / I&M                         | Slot 0 - FB34-RIO                    |                   |                             |
| Ethernet                               | PROFINET IO 2x PP R M                | 15                |                             |
| Report                                 | MC: 216/0 Povision: 20 S             | orial number: 1E4 | 19101                       |
|                                        | Slot 1 PD/PDO                        |                   | A0404                       |
|                                        | SIOT 1 - 8DI/8DO                     |                   |                             |
|                                        | Multi I/O module                     |                   |                             |
|                                        | MC: 4/0 Revision: 6 Seria            | I number: DD154/  | /C0                         |
|                                        | Inputs: 8x 1 Bit                     |                   |                             |
|                                        | Outputs: 8x 1 Bit                    |                   |                             |
|                                        | Slot 2 - F8DI-P                      |                   |                             |
|                                        |                                      |                   |                             |

#### B) Establish the Profinet connection to the PLC :

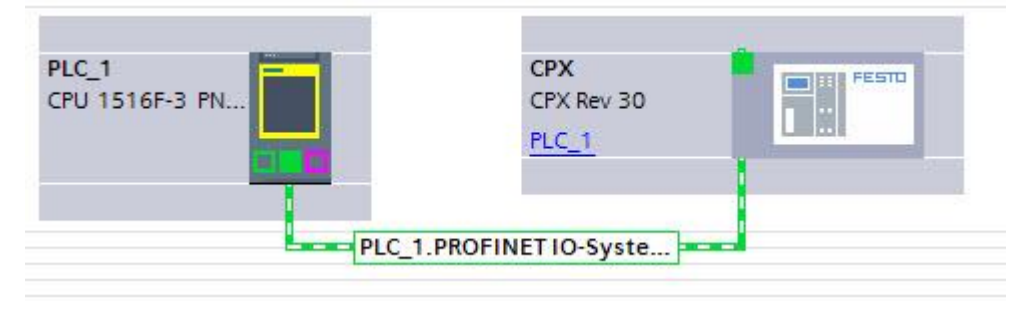

C) Define the CPX modules from the left to the right side :

| ng ▶ Ungrouped devices ▶ CPX [CPX Rev 30] |   |                         |      |      | _ 🗖 🗖    | ×H  |                            |
|-------------------------------------------|---|-------------------------|------|------|----------|-----|----------------------------|
|                                           |   | Topology view 🔒 Network | view | Devi | ice view | C   | ptions                     |
| 1 🔽 🖽 📰 🔍 ± 📑                             |   | Device overview         |      |      |          |     |                            |
|                                           | - | Wodule                  | Rack | Slot | I addr   | ~   | Catalog                    |
|                                           |   | ▼ CPX                   | 0    | 0    |          | ^ < | Search>                    |
|                                           |   | PN-IO Interface         | 0    | 0 X1 |          |     | Filter Profile:            |
| ot                                        | _ | FB34 PNIO Module_1      | 0    | 1    |          |     | Province Subsection        |
| 0                                         | = | 8DI/8DO [8DI/8DO]_1     | 0    | 2    | 0        |     |                            |
|                                           |   | F8DI-P bits [8DI-F]_1   | 0    | з    | 16       |     |                            |
|                                           |   | F8DI-P bits [8DI-F]_2   | 0    | 4    | 813      |     |                            |
|                                           |   | FVDO-P2 [3DO-F]_1       | 0    | 5    | 1520     |     |                            |
|                                           |   | MPA1G VMPA1-FB-EMG-8 [8 | -    | 6    |          |     | Recurrentia MRA S/man      |
|                                           |   |                         | 0    | -    |          | =   | Im Predmatic MPA-siprop.   |
|                                           |   |                         | 0    | 8    |          |     |                            |
|                                           |   |                         | 0    | 9    |          | -   |                            |
|                                           |   |                         | 0    | 10   |          |     | MPATG VMPAT-FB-EMG-8 [8D0] |

As reference see the CPX webserver again. It shows you too which Profisafe DIL address is set actually:

| CPX web server                   | 192.168.0.2                                    |
|----------------------------------|------------------------------------------------|
| Home<br>Device info<br>Diagnosis | Device information                             |
| PROFINET / I&M                   | Slot 0 - FB34-RIO                              |
| Report                           | PROFINET IO 2x PP RJ45                         |
|                                  | MC: 216/0 Revision: 30 Serial number: 1F4A84C4 |
|                                  | Slot 1 - 8DI/8DO                               |
|                                  | Multi I/O module                               |
|                                  | MC: 4/0 Revision: 6 Serial number: DD154AC0    |
|                                  | Inputs: 8x 1 Bit                               |
|                                  | Outputs: 8x 1 Bit                              |
|                                  | Slot 2 - F8DI-P                                |
|                                  | Input Module Safety                            |
|                                  | MC: 28/1 Revision: 2 Serial number: 57014794   |
|                                  | F_Dest_Addr device: 1                          |
|                                  | F_Dest_Addr configured: 0                      |
|                                  | Functionmode for channel pair 1/0: 0           |
|                                  | Functionmode for channel pair 3/2: 0           |
|                                  | Functionmode for channel pair 5/4: 0           |
|                                  | Functionmode for channel pair 7/6: 0           |
|                                  | Slot 3 - F8DI-P                                |
|                                  | Input Module Safety                            |
|                                  | MC: 28/1 Revision: 2 Serial number: 57014604   |
|                                  | F_Dest_Addr device: 2                          |
|                                  | F_Dest_Addr configured: 0                      |
|                                  | Functionmode for channel pair 1/0: 0           |
|                                  | Functionmode for channel pair 3/2: 0           |
|                                  | Functionmode for channel pair 5/4: 0           |
|                                  | Functionmode for channel pair 7/6: 0           |
|                                  | Slot 4 - FVDO-P2                               |
|                                  | Output Module Safety                           |
|                                  | MC: 193/8 Revision: 3 Serial number: 63021301  |
|                                  | F_Dest_Addr device: 3                          |
|                                  | F Dest Addr configured: 0                      |

| CPX [CPX Rev 30]       Image: CPX [CPX Rev 30]       Image: CPX [CPX Rev 30]       Image: CPX [CPX Rev 30]         Image: CPX [CPX Rev 30]       Image: CPX [CPX Rev 30]       Image: CPX [CPX Rev 30]       Image: CPX [CPX Rev 30]         Image: CPX [CPX Rev 30]       Image: CPX [CPX Rev 30]       Image: CPX [CPX Rev 30]       Image: CPX [CPX Rev 30]         Image: CPX [CPX Rev 30]       Image: CPX [CPX Rev 30]       Image: CPX [CPX Rev 30]       Image: CPX [CPX Rev 30]         Image: CPX [CPX Rev 30]       Image: CPX [CPX Rev 30]       Image: CPX [CPX Rev 30]       Image: CPX [CPX Rev 30]         Image: CPX [CPX Rev 30]       Image: CPX [CPX Rev 30]       Image: CPX [CPX Rev 30]       Image: CPX [CPX Rev 30]         Image: CPX [CPX Rev 30]       Image: CPX [CPX Rev 30]       Image: CPX [CPX Rev 30]       Image: CPX [CPX Rev 30]         Image: CPX [CPX Rev 30]       Image: CPX [CPX Rev 30]       Image: CPX [CPX Rev 30]       Image: CPX [CPX Rev 30]         Image: CPX [CPX Rev 30]       Image: CPX [CPX Rev 30]       Image: CPX [CPX Rev 30]       Image: CPX [CPX Rev 30]         Image: CPX [CPX Rev 30]       Image: CPX [CPX Rev 30]       Image: CPX [CPX Rev 30]       Image: CPX [CPX Rev 30]         Image: CPX [CPX Rev 30]       Image: CPX [CPX Rev 30]       Image: CPX [CPX Rev 30]       Image: CPX [CPX Rev 30]         Image: CPX [CPX Rev 30]       Image: CPX [CPX Rev 30]       Image: CPX [CPX Rev                                                                                                    |                                                                                                    |                                                                                                    |                                                                                 |                 | 불 Topology view                                                                                                    | A Network     | view            | 🛛 🖓 Dev | ice view    |   |
|----------------------------------------------------------------------------------------------------|----------------------------------------------------------------------------------------------------|----------------------------------------------------------------------------------------------------|---------------------------------------------------------------------------------|-----------------|----------------------------------------------------------------------------------------------------|---------------|-----------------|---------|-------------|---|
| Image: constant s       Texts         General       IO tare         IO tare       System constants         Texts       State         Inputs       Sili         IPCFIssfe       FSIL<         IPC       Sili         IPC       Sili                                                                                                    | CPX [CPX Rev 30]                                                                                                    |                                                                                                    | € ±                                                                             |                 | Device overview                                                                                                    |               |                 |         |             |   |
| CPX       0       0         PH40 Interface       0       0.11         PF34 Ph10 Module_1       0       1         BD1/BD0 [BD1/BD0_1]       0       2       0         PF30 Ph10 Module_1       0       3       1.6         PF30 Ph10 Module_1       0       3       1.6         PF30 Ph10 Module_1       0       3       1.6         PF30 Ph10 Module_1       0       3       1.6         PF30 Ph10 Interface       0       4       813         PF00 Ph10 Interface       0       5       1.520         MPA16 VMPA1 FB-EMG-8 [8       0       6         0       9       0       10         0       100       10       1         0       100       10       1         0       10       1       1         0       10       1       1         0       10       1       1       1         0       10       1       1       1       1         0       10       1       1       1       1       1         0       10       1       1       1       1       1 <td></td> <td></td> <td></td> <td>^</td> <td>Module</td> <td></td> <td> Rack</td> <td>Slot</td> <td>I addr</td> <td></td>                                                                                                    |                                                                                                    |                                                                                                    |                                                                                 | ^               | Module                                                                                                    |               | Rack            | Slot    | I addr      |   |
| <ul> <li>             FNHO Interface                 0                 0</li></ul>                                                                                                    |                                                                                                    |                                                                                                    |                                                                                 | =               | CPX                                                                                                    |               | 0               | 0       |             | 1 |
| FB34 PNIO Module_1       0       1         BDIRDO [BDIRBO]_1       0       2       0         FBDIP bits [BDIF_1]       0       3       16         FBDIP bits [BDIF_1]       0       4       813         PVDO-P2 [3DO-F_1]       0       5       1520         MPA1G VMPA1-FB.EMG-8 [8       0       6       0         0       7       0       8       0         0       10000       1       0       2       0         0       10000       1       0       5       1520         MPA1G VMPA1-FB.EMG-8 [8       0       6       0       9         0       100       1       0       10       0       9         0       100       1       1       10       10       10         0       10       1       1       10       10       10         0       10       1       1       10       10       10       10         0       10       1       1       1       10       10       10       10         10       10       1       1       1       10       10       10                                                                                                    |                                                                                                    |                                                                                                    |                                                                                 |                 | PN-IO Inte                                                                                                    | rface         | 0               | 0 X1    |             | [ |
| BDI/BD0 [BDI/BD0 [1]       0       2       0         FBDI/P bits [BDI/F]_1       0       3       16         FBDI/P bits [BDI/F]_2       0       4       813         FVD0-72 [3D0-F]_1       0       5       1520         MPA16 VMPA1-FB-EMG-8 [8       0       6         0       8       0       7         0       8       0       7         0       8       0       7         0       9       0       10         0       10       0       9       0         0       10       0       10       0         0       10       0       10       0         0       10       0       10       0         0       10       0       10       0         0       10       0       10       0         0       10       0       10       0         0       10       0       10       0         0       10       0       10       0         0       10       0       1       0         0       10       0       1       0                                                                                                    | st                                                                                                    |                                                                                                    |                                                                                 |                 | FB34 PNIO M                                                                                                    | odule_1       | 0               | 1       |             |   |
| F8DI+P bits [8DI+P]_1       0       3       16         F8DI+P bits [8DI+P]_2       0       4       813         PVD0-P2 [3D0-P]_1       0       5       1520         MPA1G VMPA1-R8-EMG-8 [8       0       6       0       9         0       8       0       7       0       8         0       10       0       10       0       10         0       10       0       10       0       10         0       10       0       10       0       10         0       2       10       10       0       10         0       3       16       1       0       10         0       10       0       10       0       10         0       10       10       10       10       10         0       2       1       10       10       10       10         0       3       1       1       10       10       10       10         0       1       1       1       10       10       10       10       10         0       10       1       10       10                                                                                                    | <u> </u>                                                                                                    |                                                                                                    |                                                                                 | -               | 8DI/8DO [8DI                                                                                                    | /8DO]_1       | 0               | 2       | 0           |   |
| FBDI-P bits [8DI-F]_2       0       4       813         FVD0-P2 [3D0-F]_1       0       5       1520         MPATG VMPA1-FB-EMG-8 [8       0       6         0       8       0       7         0       8       0       9       0         0       10       0       10       0         0       10       0       10       0         0       10       0       10       0         0       10       0       10       0         0       10       0       10       0         0       10       0       10       0         0       10       0       10       0         0       10       0       10       0         0       1520       0       0       10         0       10       0       10       0         0       10       0       0       0       0         10       10       0       0       0       0         10       0       0       0       0       0         10       0       0       0       0                                                                                                    |                                                                                                    |                                                                                                    |                                                                                 |                 | F8DI-P bits [8                                                                                                    | DI-F]_1       | 0               | 3       | 16          |   |
| Figure 1       0       5       1520         MPA1G VMPA1-FB-EMG-8 [8       0       6         0       8       0       9         0       100*       0       10         0       100*       0       10         0       100*       0       10         0       100*       0       10         0       100*       0       10         0       100*       0       10         0       100*       0       10         0       100*       0       10         0       10       0       10         0       10       0       10         0       10       0       10         0       10       0       10         0       10       0       0         0       10       0       0         0       10       0       0         0       10       0       0         0       1       0       0         0       1       0       0         0       1       0       0         0       0       0<                                                                                                    |                                                                                                    | •                                                                                                   |                                                                                 | -               | F8DI-P bits [8                                                                                                    | DI-F]_2       | 0               | 4       | 813         |   |
| MPA1G VMPA1-FB-EMG-8 [8       0       6         0       7       0       8         0       9       0       10         0       100                                                                                                    |                                                                                                    |                                                                                                    |                                                                                 | -               | FVDO-P2 [3D0                                                                                                    | D-F]_1        | 0               | 5       | 1520        |   |
| 0       7         0       8         0       9         0       10         0       10         0       10         0       10         0       10         0       10         0       10         0       10         0       10         0       10         0       10         0       10         0       10         0       10         0       10         0       1         0       1         0       1         0       1         0       1         0       1         0       1         0       1         0       1                                                                                                    | 100                                                                                                    |                                                                                                    |                                                                                 |                 | MPA1G VMPA                                                                                                    | 1-FB-EMG-8 [8 | 0               | 6       |             |   |
| 0       8         0       9         0       10         0       10         0       10         0       10         0       10         0       10         0       10         0       10         0       10         0       10         0       10         0       10         0       10         0       10         0       10         0       10         0       10         0       10         0       10         0       1         0       1         0       1         0       1         0       1         0       1                                                                                                    |                                                                                                    |                                                                                                    |                                                                                 |                 |                                                                                                    |               | 0               | 7       |             |   |
| Image: Constant of the state of the state of the sta |                                                                                                    |                                                                                                    |                                                                                 |                 |                                                                                                    |               | 0               | 8       |             |   |
| Image: Strain of the state of the state |                                                                                                    |                                                                                                    |                                                                                 |                 |                                                                                                    |               | 0               | 9       |             |   |
| Image: Second Second |                                                                                                    |                                                                                                    |                                                                                 | ~               |                                                                                                    |               | 0               | 10      |             | 1 |
| DI-P bits [8DI-F_1 [F8DLP : s (8DI-F]]       Properties       Info       Diagnostics         General       IO tac       System constants       Texts         General       PROFIsafe       PROFIsafe         Inputs       F_SIL:       SIL3         VO addresses       F_SIL:       SIL3         Hardware identifier       F_Block_ID:       0         F_Par_Version:       1       -         F_Dest_Add:       1       -                                                                                                    |                                                                                                    | N 1000                                                                                              |                                                                                 | 1000            |                                                                                                    | 7.642.05      | ^               |         |             |   |
| General     IO tao     System constants     Texts       General     PROFIsafe     PROFIsafe       Inputs     VO addresses       Hardware identifier     F_SIL:       SIL3     Image: Sila addresses       F_CRC_Length:     3-Byte-CRC       F_Rar_Version:     Image: Sila addresses       F_Dest_Add:     Image: Sila addresses                                                                                                    | E. Martin C. Martin C. Mar |                                                                                                    |                                                                                 |                 | <                                                                                                    |               |                 |         | >           |   |
| General       IO tao       System constants       Texts         General       PROFIsafe                                                                                                    | DI-P bits [8DI-F] 1 [F8DI-F                                                                                                    | 100 NIBDI-F11                                                                                       |                                                                                 |                 | Properties                                                                                                    | Ti Info       | Diagon          | ostics  | <u>&gt;</u> |   |
| General PROFIsafe Inputs I/O addresses Hardware identifier F_SIL: SIL3 F_CRC_Length: 3-Byte-CRC F_Block_ID: 0 F_Par_Version: 1 F_Source_Add: 1 F_Dest_Add: 1                                                                                                    | DI-P bits [8DI-F]_1 [F8DI-F                                                                                                    | 2 [8DI-F]]                                                                                          | ¥_                                                                              |                 | Properties                                                                                                    | i Info        | 2 Diagno        | ostics  | ><br>•      |   |
| I/O addresses     F_SIL:     SIL3       Hardware identifier     F_CRC_Length:     3-Byte-CRC       F_Block_ID:     0       F_Par_Version:     1       F_Source_Add:     1                                                                                                    | BDI-P bits [8DI-F]_1 [F8DI-F<br>General IO tar                                                                                                    | s [8DI-F]]<br>System constants Texts                                                                | Y .                                                                             |                 | Properties                                                                                                    | i Info        | 입 Diagno        | ostics  |             |   |
| F_CRC_Length:     3-Byte-CRC       F_Block_ID:     0       F_Par_Version:     1       F_Source_Add:     1       F_Dest_Add:     1                                                                                                    | BDI-P bits [8DI-F]_1 [F8DI-F<br>General 10 tag<br>General<br>PROFIsafe<br>Inputs                                                                                                    | System constants Texts PROFIsafe                                                                    |                                                                                 | <u>, 0</u>      | Properties                                                                                                    | Linfo         | 🖏 Diagno        | ostics  | ) 1 8       |   |
| F_Block_ID:       0         F_Par_Version:       1         F_Source_Add:       1         F_Dest_Add:       1                                                                                                    | BDI-P bits [8DI-F]_1 [F8DI-<br>General IO tac 9<br>General<br>IPROFIsafe<br>Inputs<br>I/O addresses                                                                                                    | System constants     Texts       PROFIsafe                                                          | F_SIL: S                                                                        | , <b>Q</b>      | Roperties                                                                                                    | III 1160      | 2 Diagno        | ostics  |             |   |
| F_Par_Version:         1            F_Source_Add:         1            F_Dest_Add:         1                                                                                                    | General IO tac Seneral IO tac Seneral IO tac Seneral IO tac Seneral Inputs I/O addresses Hardware identifier                                                                                                    | System constants Texts PROFIsafe F_CRC                                                              | F_SIL: S                                                                        | IL3<br>Byte-CRC | Image: Comparison of the second second sec |               | 2 Diagno        | ostics  |             |   |
| F_Dest_Add: 1                                                                                                    | BDI-P bits [BDI-F]_1 [FBDI-<br>General IO tac S<br>General<br>PROFIsafe<br>Inputs<br>I/O addresses<br>Hardware identifier                                                                                                    | System constants Texts PROFIsafe F_CRC                                                              | F_SIL: S<br>_Length: 3<br>Block_ID: 0                                           | IL3<br>Byte-CRC | C Properties                                                                                                    |               | Diagno          | ostics  |             |   |
| F_Dest_Add: 1                                                                                                    | BDI-F bits [8DI-F]_1 [F8DI-<br>General IO tac S<br>General<br>PROFIsafe<br>Inputs<br>I/O addresses<br>Hardware identifier                                                                                                    | System constants Texts PROFIsafe F_CRC F_E F_Par_                                                   | F_SIL: S<br>Length: 3<br>Block_ID: 0<br>_Version: 1                             | IL3<br>Byte-CRC | C Properties                                                                                                    |               | 2 Diagno        | ostics  |             |   |
|                                                                                                    | BDI-P bits [BDI-F]_1 [FBDI-<br>General IO tac 9<br>General<br>PROFIsafe<br>Inputs<br>I/O addresses<br>Hardware identifier                                                                                                    | System constants Texts PROFIsafe F_CRC F_E F_Par F_Sour                                             | F_SIL: S<br>Length: 3<br>Block_ID: 0<br>Version: 1<br>rce_Add: 1                | IL3<br>Byte-CRC | Properties                                                                                                    |               | S. Diagno       | ostics  |             |   |
|                                                                                                    | BDI-P bits [8DI-F]_1 [F8DI-F<br>General 10 tac 9<br>General<br>PROFIsate<br>Inputs 10 addresses<br>Hardware identifier                                                                                                    | System constants Texts PROFIsafe F_CRC F_E F_Par F_Sour                                             | F_SIL: S<br>_Length: 3<br>Block_ID: 0<br>_Version: 1<br>rce_Add: 1              | IL3<br>Byte-CRC | Properties                                                                                                    | III<br>▲ Info | <u>₽</u> Diagno | ostics  |             |   |
|                                                                                                    | ADI-P bits [8DI-F]_1 [F8DI-F<br>General 10 tar 4<br>General PROFISATE<br>Inputs 10 addresses<br>Hardware identifier                                                                                                    | Signification       System constants       PROFIsafe       F_CRC       F_Par       F_Sour       F_D | F_SIL: S<br>_Length: 3<br>Block_ID: 0<br>Version: 1<br>rce_Add: 1<br>est_Add: 1 | IL3<br>Byte-CRC | Properties                                                                                                    | ₩             | 2 Diagno        | ostics  |             |   |

#### D) Define the PROFIsafe address parameter of each CPX safety module:

### E) Define CPX IP address and Profinet name:

| Safety Programming ➤ Ungro   | ouped devices  CPX [CPX Rev 30] |             |                      | A Networ     | k view  |        | ice view |
|------------------------------|---------------------------------|-------------|----------------------|--------------|---------|--------|----------|
| CPX [CPX Rev 30]             | 💌 🖽 🔣 🖽 🛄 🔍 ±                   |             | Device overview      |              | K HOH   |        |          |
|                              |                                 | ^ -         | Wodule               |              | Rack    | Slot   | I addr   |
|                              |                                 | =           | ▼ CPX                |              | 0       | 0      |          |
|                              |                                 |             | PN-IO Inter          | face         | 0       | 0 X1   |          |
|                              |                                 |             | FB34 PNIO Mo         | dule_1       | 0       | 1      |          |
| C.                           |                                 | 10          | 8DI/8DO [8DI/        | 8DO]_1       | 0       | 2      | 0        |
|                              |                                 | •           | F8DI-P bits [80      | DI-F]_1      | 0       | 3      | 16       |
|                              |                                 | 2           | F8DI-P bits [80      | 01-F]_2      | 0       | 4      | 813      |
|                              |                                 | •           | FVDO-P2 [3DC         | )-F]_1       | 0       | 5      | 1520     |
| and the second second        |                                 |             | MPA1G VMPA1          | -FB-EMG-8 [8 | 0       | 6      |          |
|                              |                                 | 50          |                      |              | 0       | 7      |          |
|                              |                                 |             |                      |              | 0       | 8      |          |
|                              |                                 |             |                      |              | 0       | 9      |          |
|                              |                                 |             |                      |              | 0       | 10     |          |
|                              | 100%                            | - 💼         | <                    | 1111         | ^       |        |          |
| PX ICPX Rev 30               |                                 |             | O Properties         | ti Info      | R Diago | ostics |          |
| General Litags Sv            | stem constants Texts            |             | Shopenes             |              | Diagra  | 05005  |          |
| General                      |                                 |             |                      |              |         |        |          |
| PROFINET interice [X1]       | Ethemet addresses               |             |                      |              |         |        |          |
| General                      | Interface networked with        |             |                      |              |         |        |          |
| Ethernet addresses           |                                 |             |                      |              |         |        |          |
| Advanced options             | Subnet: PN/I                    | IE 1        |                      |              |         |        | -        |
| Hardware identifier          |                                 | Add no.     | weighted             |              |         |        | 1        |
| Identification & Maintenance |                                 | Audite      | v subriet            |              |         |        |          |
| Module parameters            | ID and a set                    |             |                      |              |         |        |          |
| Hardware identifier          | IP protocol                     |             |                      |              |         |        |          |
| Shared Device                |                                 | et IP addre | ess in the project   |              |         |        |          |
|                              | •                               |             | iss in the project   |              |         |        |          |
|                              |                                 | IPad        | dress: 192 . 168 . 0 | . 2          |         |        |          |
|                              |                                 | Subnet      | mask: 255 . 255 . 2  | 255.0        |         |        |          |

Application Note – Programming CPX-F8DE-P and the CPX-FVDA-P2 in TIA Portal V14 SP1 – 1.30  $\,$ 

### Note

 $\rightarrow$ 

The Profinet IP address and name have to be equal in the Offline project compared to Online settings, otherwise communication problems appear. Via the Online access it is possible to change name and IP address of a device

| Safety Programming 🕨 Ungro                                                                                                    | uped devices 🕨 CPX [CPX Rev 30]                                                                                                    |
|----------------------------------------------------------------------------------------------------|----------------------------------------------------------------------------------------------------|
| ✓ Diagnostics<br>General                                                                                                    | Assign IP address                                                                                                    |
| Diagnostic status<br>Channel diagnostics<br>PROFINET interface<br>Functions<br>Assign IP address<br>Assign PROFINET device na<br>Reset to factory settings | Assign IP address to the device Devices connected to an enterprise network or directly to the internet must be appropriately protected against unauthorized access, e.g. by use of firewalls and network segmentation. For more information about industrial security, please visit <a href="http://www.siemens.com/industrialsecurity">http://www.siemens.com/industrialsecurity</a> |
|                                                                                                    | MAC address: 00 - 00 - 00 - 00 - 00 Accessible devices<br>IP address: 192 . 168 . 0 . 2<br>Subnet mask: 255 . 255 . 0                                                                                                    |

Or use the Siemens freeware Software Proneta to change name and IP address:

| POP Siemens - PRONETA                   |                                       |               |
|-----------------------------------------|---------------------------------------|---------------|
| A Home                                  |                                       |               |
| Online Offline Comparison Configuration |                                       |               |
| ° <b>h</b> 🗗                            |                                       |               |
| Graphical View - Online                 |                                       |               |
| Щ, Щ ⊖,⊕ Т                              |                                       |               |
|                                         |                                       |               |
| cde60450 cpx plc_1.profin               | Set Network Parameters                |               |
| PRONETA Festo CPX-Terminal 57-1500      | Please select your network parameters |               |
|                                         | Assign Device Name cpx                |               |
|                                         | O IP Configuration                    |               |
|                                         | Static IP Configuration               |               |
|                                         | IP Address                            | 192.168. 4. 3 |
|                                         | Network Mask                          | 255.255.255.0 |
|                                         | Use router for gateway                | 192.168. 4. 3 |

You find this Software in the Siemens Support Portal

F) Download everything to the PLC

#### Start safety programming 3.3

A) Insert OB82:

PLC supervisions & alarms

PROFINETIO-System (100): PN/IE\_1

CPX [CPX Rev 30]

PLC alarm text lists

Local modules

Distributed I/O

La Ungrouped devices

 Documentation settings Note

🕨 📑 Common data

 $\rightarrow$ 

+ PF

Id

M

н

DB

> Additional information

Without OB82 a Safety programming mistake can create an error and the

Main program stops working. A restart of the whole system is necessary!

Data block

Add new and open

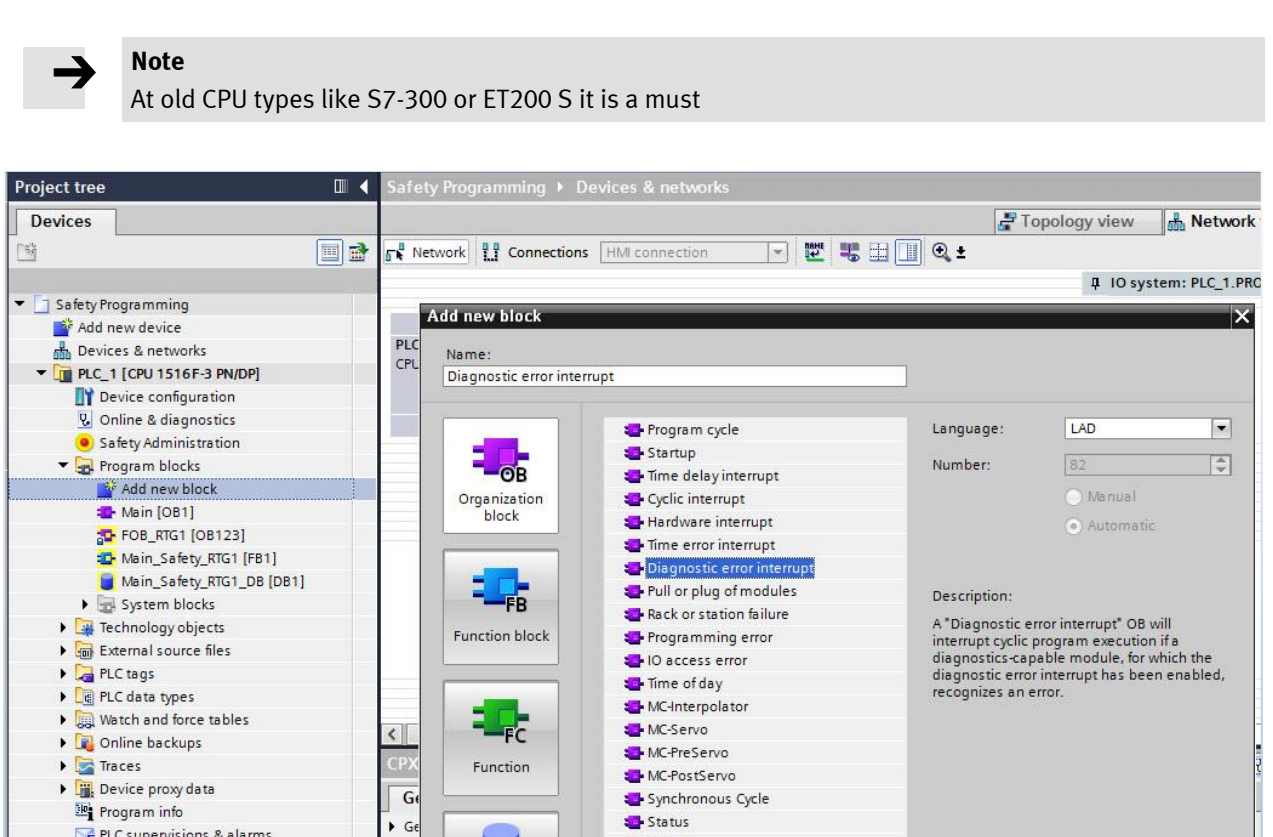

- Update

- Profile

more.

OK

Cancel

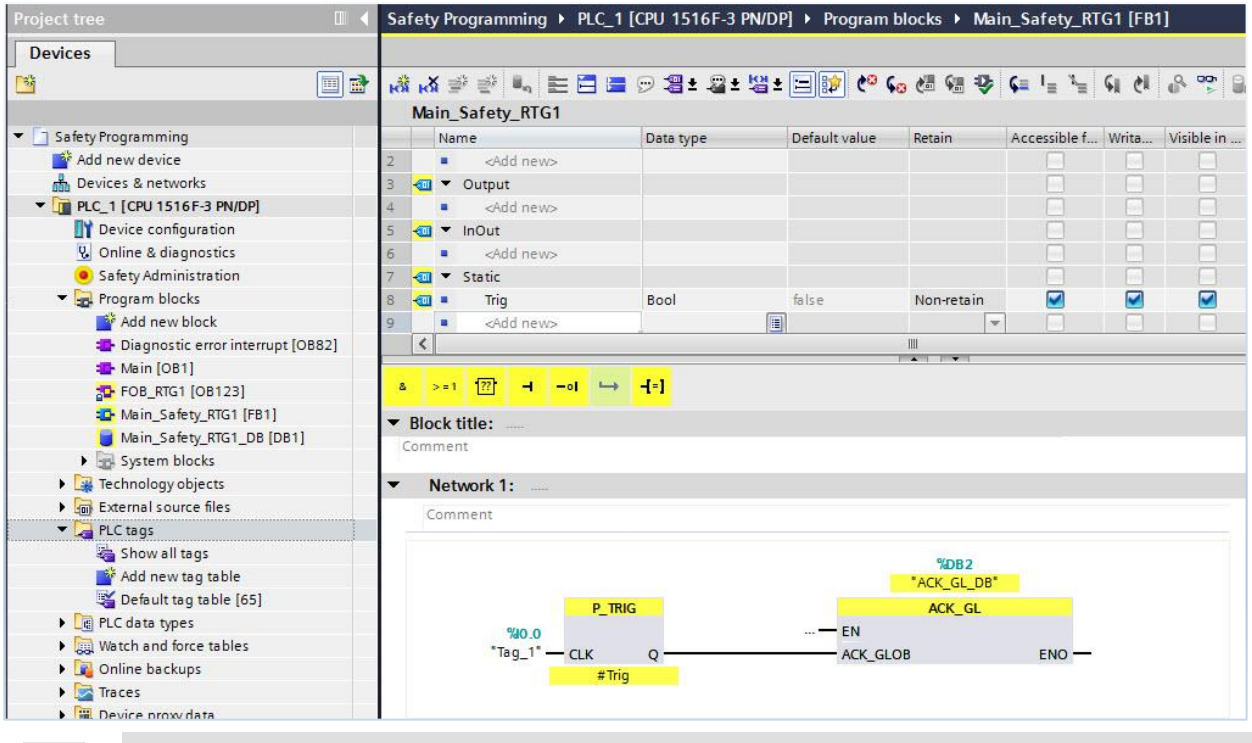

#### B) Open the Main safety program and insert the Global Acknowledgment function block:

#### Note

 $\rightarrow$ 

1. If you take as safety input for the HW signal then in error case it freezes and works not anymore! Use e.g. a normal input of a DI module. In this case the signal 0 of CPX-8DE is taken (address %10.0).

|   | Device overview     |          |      |           |           | 2.4               |
|---|---------------------|----------|------|-----------|-----------|-------------------|
| - | Module              | <br>Rack | Slot | l address | Q address | Туре              |
|   | ✓ CPX               | 0        | 0    |           |           | CPX Rev 30        |
|   | PN-IO Interface     | 0        | 0 X1 |           |           | CPX               |
|   | FB34 PNIO Module_1  | 0        | 1    |           |           | FB34 PNIO Module  |
|   | 8DI/8DO [8DI/8DO]_1 | 0        | 2    | 0         | 0         | 8DI/8DO [8DI/8DO] |

#### Note

2. If you use the instruction ACK\_GL, you do not have to provide a user acknowledgment for each F-I/O of the F-runtime group via the ACK\_REI tag of the F-I/O DB.

C) Insert the Bit commands for CPX-F8DE-P modes at F-module 1 and 2:

#### Background info:

If you are using the CPX GSDML bit entry then you can't use the Move command function.

| evice overview          |          |      |           |           |                     |     |                   |
|-------------------------|----------|------|-----------|-----------|---------------------|-----|-------------------|
| Module                  | <br>Rack | Slot | I address | Q address | Туре                |     | ✓ Catalog         |
| ▼ CPX                   | 0        | 0    |           |           | CPX Rev 30          | - ^ | <search></search> |
| PN-IO Interface         | 0        | 0 X1 |           |           | CPX                 |     | Filter Profile:   |
| FB34 PNIO Module_1      | 0        | 1    |           |           | FB34 PNIO Module    |     |                   |
| 8DI/8DO [8DI/8DO]_1     | 0        | 2    | 0         | 0         | 8DI/8DO [8DI/8DO]   | 🗏   |                   |
| F8DI-P bits [8DI-F]_1   | 0        | 3    | 16        | 17        | F8DI-P bits [8DI-F] |     |                   |
| F8DI-P bits [8DI-F]_2   | 0        | 4    | 813       | 814       | F8DI-P bits [8DI-F] |     | Analog modules    |
| FVDO-P2 [3DO-F]_1       | 0        | 5    | 1520      | 1520      | FVDO-P2 [3DO-F]     | 1   | CPX-P modules     |
| MPA1G VMPA1-FB-EMG-8 [8 | 0        | 6    |           | 21        | MPA1G VMPA1-FB      |     | CPX-safety module |
|                         | 0        | 7    |           |           |                     |     | F8DI-P bits (8D   |
|                         | 0        | 8    |           |           |                     |     | F8DI-P word [8L   |

## In such case it is a must to set the mode bit by bit!

| Safety Pro     | gramming 	 PLC_1                 | CPU 1516F-3 F  | N/DP] ▶ Program t             | olocks ▶ Ma                            | in_Safety_R1                             | G1 [FB1                     | ]          |          |
|----------------|----------------------------------|----------------|-------------------------------|----------------------------------------|------------------------------------------|-----------------------------|------------|----------|
| <u></u>        |                                  | _ <b>.</b>     | KX                            | All Con 4%                             | C-1 X                                    | (                           | 0.000      | la la    |
| юя юя 🖻        |                                  | 9 <b>3 3 1</b> | a - 🗆 🖬 🍖 🖗                   | 9 (m Vii 😵                             | <b>•</b> = '≡ '≡                         | 1 CI                        | 0, 2       | 8        |
| Main_S         | arety_RIGI                       | Data tuna      | Default value                 | Potain                                 | Accorcible f                             | Write                       | Vicible in | Setnoint |
|                | Mode V1 T Rit0                   | Bool           | false                         | Non-retain                             | Accessible I                             | vvrita                      |            | Serboint |
|                | Mode X1_T_Bit1                   | Bool           | false                         | Non-retain                             |                                          |                             |            |          |
| 11             | Mode_X1_T_Bit2                   | Bool           | falce                         | Non-retain                             |                                          |                             |            |          |
| 2 📶 🔳          | Mode X1 T Bit3                   | Bool           | false                         | Non-retain                             |                                          |                             |            |          |
| 3 -00 =        | Mode X1 T Bit4                   | Bool           | false                         | Non-retain                             |                                          |                             |            |          |
| 4 📶 =          | Mode_X1_T_Bit5                   | Bool           | false                         | Non-retain                             |                                          |                             |            |          |
| 5 🤕 🗉          | Mode_X1_T_Bit6                   | Bool           | false                         | Non-retain                             |                                          |                             |            |          |
| 6 📶 =          | Mode_X1_T_Bit7                   | Bool           | false                         | Non-retain                             |                                          |                             |            |          |
| #Mode<br>#Mode | e_X1_T_Bit0                      | _              | Network<br>CH0 CP2<br>(Emerge | c 2 for d<br><b>X-F8DE</b><br>ency Sto | lefinitio<br>- <b>P modu</b><br>op - Mod | n of<br><b>Ile 1</b><br>e 6 |            |          |
| #Mode          | %Q3.2<br>*Tag_4<br>=<br>         | _              |                               |                                        |                                          |                             |            |          |
| #Mode          | %Q3.3<br>"Tag_5<br>=_X1_T_Bit3 — | _              |                               |                                        |                                          |                             |            |          |

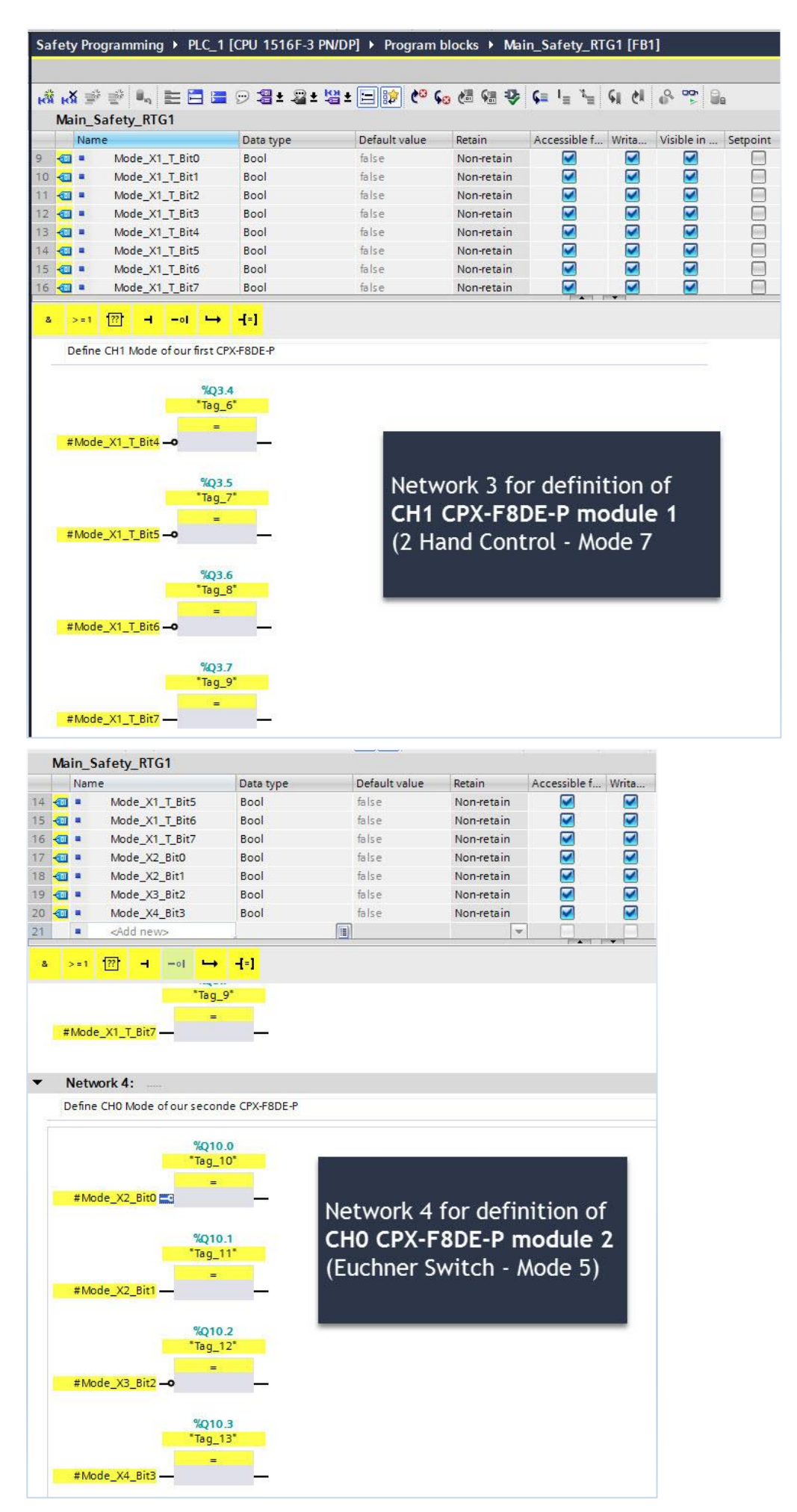

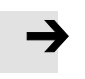

## Note

1. As reference for the function mode see chapter 2  $% \left( {{{\mathbf{x}}_{i}}} \right)$ 

2. The Output variable depends on the HW config.

| Device overview         |     |        |           |           |                     |
|-------------------------|-----|--------|-----------|-----------|---------------------|
| 1 Module                | Rac | k Slot | I address | Q address | Туре                |
| ▼ CPX                   | 0   | 0      |           |           | CPX Rev 30          |
| PN-IO Interface         | 0   | 0 X1   |           |           | CPX                 |
| FB34 PNIO Module_1      | 0   | 1      |           |           | FB34 PNIO Module    |
| 8DI/8DO [8DI/8DO]_1     | 0   | 2      | 0         | 0         | 8DI/8DO [8DI/8DO    |
| F8DI-P bits [8DI-F]_1   | 0   | 3      | 16        | 17        | F8DI-P bits [8DI-F] |
| F8DI-P bits [8DI-F]_2   | 0   | 4      | 813       | 814       | F8DI-P bits [8DI-F] |
| FVDO-P2 [3DO-F]_1       | 0   | 5      | 1520      | 1520      | FVDO-P2 [3DO-F]     |
| MPA1G VMPA1-FB-EMG-8 [8 | 0   | 6      |           | 21        | MPA1G VMPA1-FB-     |

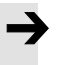

## Note

For the function mode the start byte (QB3 and QB10) are important. It includes CH1/0 of the CPX-F8DE-P  $\ensuremath{\mathsf{F8DE-P}}$ 

| Bit samp | les for t | the output      | data                      |                            |                   |              |             |       |
|----------|-----------|-----------------|---------------------------|----------------------------|-------------------|--------------|-------------|-------|
| Byte     | Bit 7     | Bit 6           | Bit 5                     | Bit 4                      | Bit 3             | Bit 2        | Bit 1       | Bit 0 |
| 0        | 0         | 0               | 0                         | 0                          | 0                 | 0            | 1/0         | 1/0   |
|          | Operati   | ng mode: 1<br>0 | = channel-l<br>= module-l | based passi<br>based passi | ivation<br>vation |              |             |       |
|          | 1 = Ack   | nowledgme       | nt of a chan              | nel error                  |                   |              |             |       |
| 1        | в         | 4               | 2                         | 1                          | 8                 | 4            | 2           | 1     |
| CH3/2    | Function  | n mode for a    | hannel pair               | 7/6                        | Function          | n mode for a | hannel pair | 5/4   |
| 2        | 8         | 4               | 2                         | 1                          | 8                 | 4            | 2           | 1     |
| CH1/0    | Function  | n mode for a    | hannel pair               | 3/2                        | Function          | n mode for o | hannel pair | 1/0   |

Tab. 1/7: Bit pattern for output data (F usage data, bytes 0, 1 and 2)

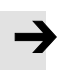

**Note** 3. The mode and Bit relation you find in following table

| Value    | Binary |
|----------|--------|
| Zero     | 0000   |
| One      | 0001   |
| Two      | 0010   |
| Three    | 0011   |
| Four     | 0100   |
| Five     | 0101   |
| Six      | 0110   |
| Seven    | 0111   |
| Eight    | 1000   |
| Nine     | 1001   |
| Ten      | 1010   |
| Eleven   | 1011   |
| Twelve   | 1100   |
| Fhirteen | 1101   |
| Fourteen | 1110   |
| Fivteen  | 1111   |

D) Download everything and check the behaviour of the safety input variables via watch table:

| Project tree                           |            | Safet    | y Programming | PLC_1 [CPU 1516 | 5F-3 PN/DP] 🕨 Wa | tch and force tab | les 🔸 Watch tal | ole_1 |
|----------------------------------------|------------|----------|---------------|-----------------|------------------|-------------------|-----------------|-------|
| Devices                                |            |          |               |                 |                  |                   |                 |       |
|                                        |            | <b>*</b> | ? 🟥 🕼 🕼 1     | 1 % 2 00 00     |                  |                   |                 |       |
|                                        |            | i        | Name          | Address         | Display format   | Monitor value     | Modify value    | 9     |
| <ul> <li>Safety Programming</li> </ul> | <b>0</b>   | 1        |               | %11.0           | Bool             | TRUE              |                 |       |
| 💕 Add new device                       |            | 2        |               | %11.4           | Bool             | TRUE              |                 |       |
| 🛔 Devices & networks                   |            | 3        |               | %11.1           | Bool             | FALSE             |                 | 63    |
| PLC_1 [CPU 1516F-3 PN/DP]              | <b>V</b> 🔒 | 4        |               | %11.5           | Bool             | FALSE             |                 |       |
| Device configuration                   |            | 5        |               | %18.0           | Bool             | TRUE              |                 |       |
| 😵 Online & diagnostics                 |            | 6        |               | %18.4           | Bool             | TRUE              |                 |       |
| Safety Administration                  | 0          | 7        |               | Add new>        |                  |                   |                 |       |
| 🕨 🔂 Program blocks                     | •          |          |               |                 |                  |                   |                 |       |
| 🕨 🙀 Technology objects                 |            |          |               |                 |                  |                   |                 |       |
| External source files                  |            |          |               |                 |                  |                   |                 |       |
| 🕨 🌄 PLC tags                           | •          |          |               |                 |                  |                   |                 |       |
| PLC data types                         | •          |          |               |                 |                  |                   |                 |       |
| 🔻 詞 Watch and force tables             |            |          |               |                 |                  |                   |                 |       |
| 📑 Add new watch table                  |            |          |               |                 |                  |                   |                 |       |
| Force table                            |            |          |               |                 |                  |                   |                 |       |
| Watch table 1                          |            |          |               |                 |                  |                   |                 |       |

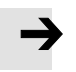

Note

1. The reasons for the safety input addresses are

| Byte | Bit 7                          | Bit 6                                                    | Bit 5                                  | Bit 4         | Bit 3         | Bit 2      | Bit 1       | Bit 0    |
|------|--------------------------------|----------------------------------------------------------|----------------------------------------|---------------|---------------|------------|-------------|----------|
| 0    | E7                             | E5                                                       | E3                                     | E1            | E6            | E4         | E2          | EO       |
|      | Input im                       | lage                                                     |                                        |               | _             | 2          |             |          |
| 1    | Q7                             | Q5                                                       | Q3                                     | Q1            | Q6            | Q4         | Q2          | QO       |
|      | Qualific<br>Qx = 1:<br>Qx = 0: | ation bits<br>Signal Ex is<br>Signal Ex is<br>channel er | s valid<br>s invalid, in<br>ror/module | correct input | t function in | accordance | with functi | on mode, |

Tab. 1/8: Bit pattern of input data (F-usage data, byte 0 and byte 1)

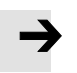

Note

2. In the webserver you can check the assigned mode too!

| Outputs. ON T DIC                            |
|----------------------------------------------|
| Slot 2 - F8DI-P                              |
| Input Module Safety                          |
| MC: 28/1 Revision: 2 Serial number: 57014794 |
| F Dest Addr device: 1                        |
| Functionmode for channel pair 1/0: 6         |
| Functionmode for channel pair 3/2: 7         |
| Functionmode for channel pair 5/4: 0         |
| Functionmode for channel pair 7/6: 0         |
| Slot 3 - F8DI-P                              |
| Input Module Safety                          |
| MC: 28/1 Revision: 2 Serial number: 57014604 |
| F_Dest_Addr device: 2                        |
| Functionmode for channel pair 1/0: 5         |
| Functionmode for channel pair 3/2: 0         |
| Functionmode for channel pair 5/4: 0         |
| Functionmode for channel pair 7/6: 0         |

E) Write a small sample project to energize CH0 in network 5 of the CPX-FVDA-P2:

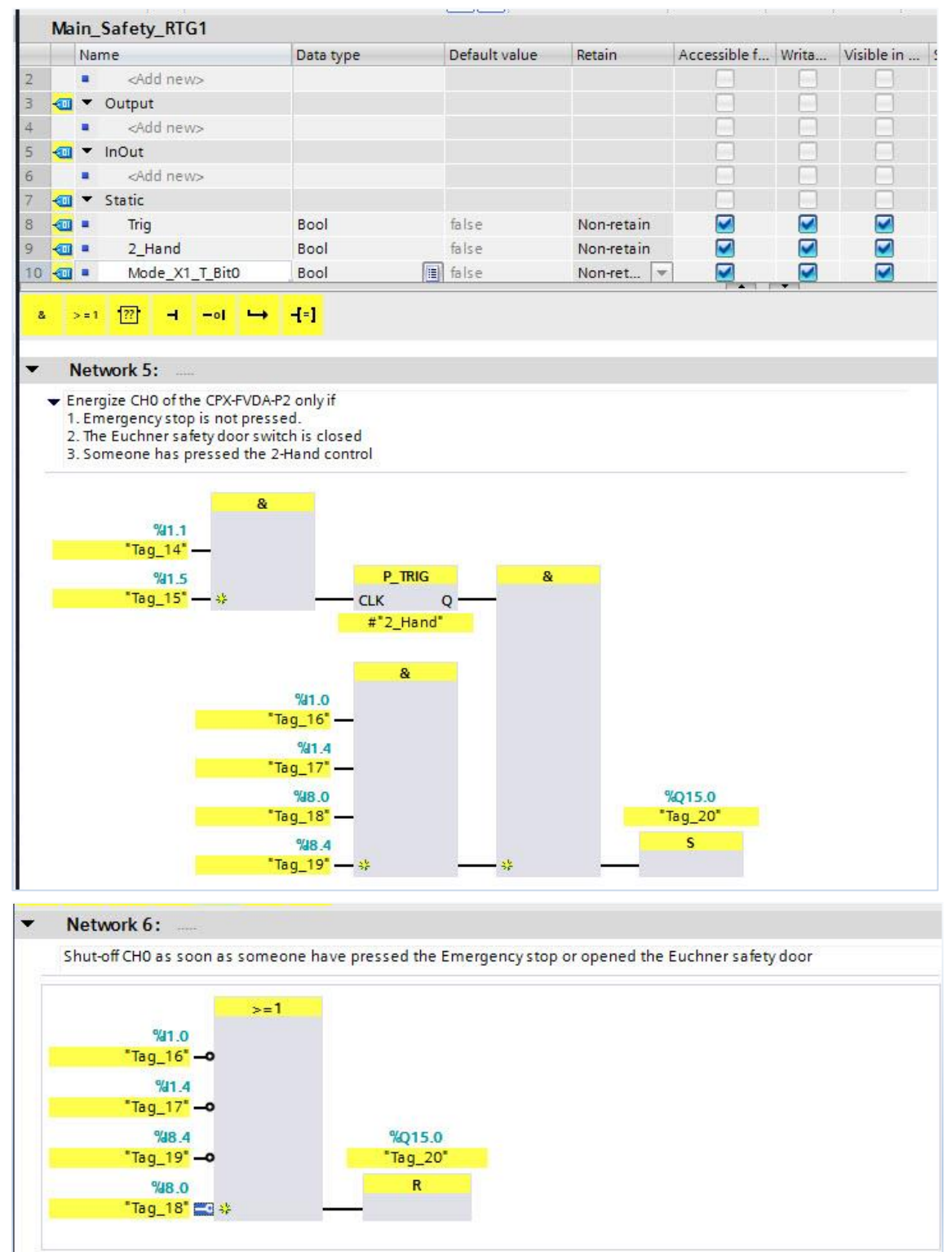

#### **Note** 1. The internal circuit of the CPX-FVDA-P2 is looking like this:

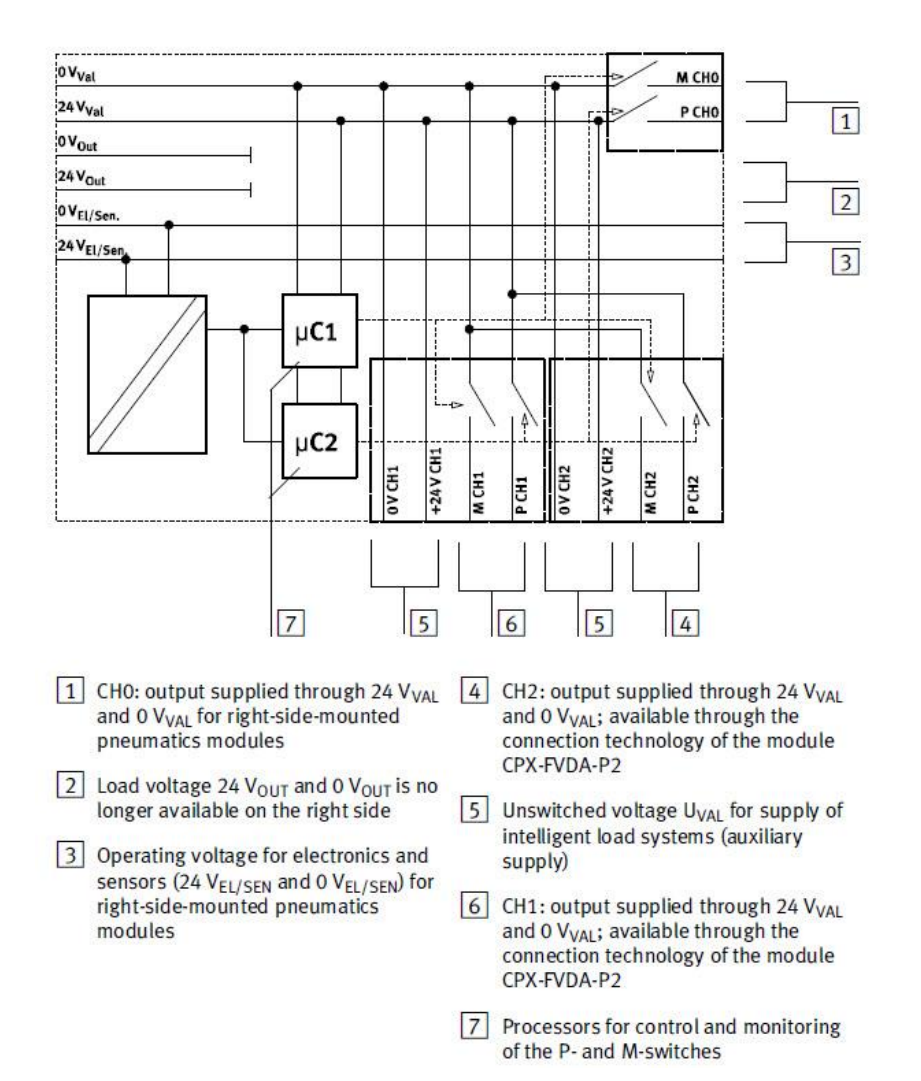

# Note

2. If you activate the BitO then you power on CHO too and the supply in CPX backplane for the valves is forwarded safety

| Bit patt<br>Byte | ern of the o                         | butput d<br>Bit 6   | ata: byte<br>Bit 5 | 0 and byte 1<br>Bit 4                     | Bit 3        | Bit 2                                                                                                    | Bit 1                         | Bit 0                             |  |
|------------------|--------------------------------------|---------------------|--------------------|-------------------------------------------|--------------|----------------------------------------------------------------------------------------------------|-------------------------------|-----------------------------------|--|
| Byte 0           | Reserved                             | Test pu<br>activate | lse<br>ed          | Reserved                                  |              | Nomina                                                                                                   | l status                      |                                   |  |
|                  |                                      | CH2                 | CH1                |                                           |              | CH2                                                                                                    | CH1                           | СНО                               |  |
|                  | 0                                    | 0 = acti<br>1 = dea | vate<br>ctivate    | 0                                         |              | 0 = off<br>1 = on                                                                                        |                               |                                   |  |
| Byte 1           | Channel-<br>wise<br>passiva-<br>tion | Reserve             | ed                 | Data<br>direction                         | Reserv<br>ed | Acknow<br>CH2                                                                                            | Acknowledgment<br>CH2 CH1 CH0 |                                   |  |
| 0                | 0 = off<br>1 = On                    | 0                   |                    | 0 = Device<br>to host<br>(fixed<br>value) | 0            | <ul> <li>Change Low → High =<br/>acknowledgment or</li> <li>Permanent 1 = auto-a<br/>ledgment</li> </ul> |                               | ligh = user<br>t or<br>uto-acknow |  |

Tab. 1/7: Bit pattern of the output data (F-user data, byte 0 and byte 1)

D) Download everything and press the 2-Hand control:

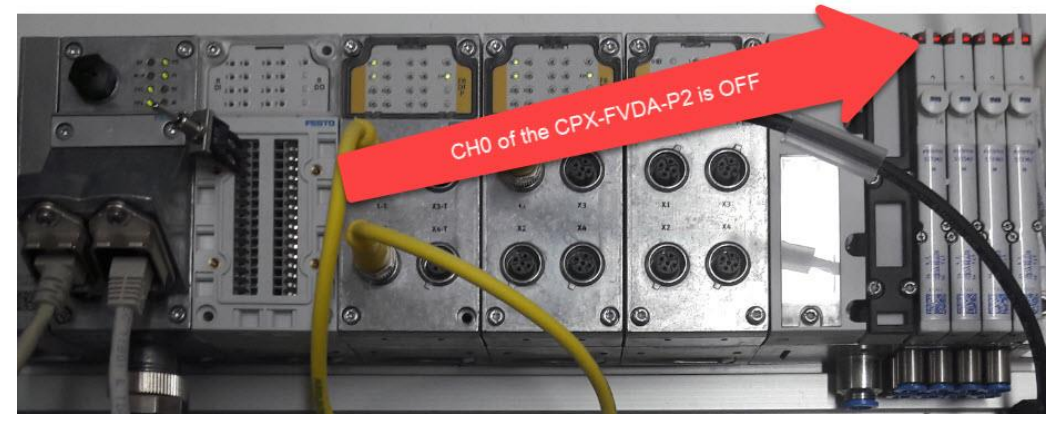

After pressing the 2-Hand Control the safety logic is active and the valves have no error anymore:

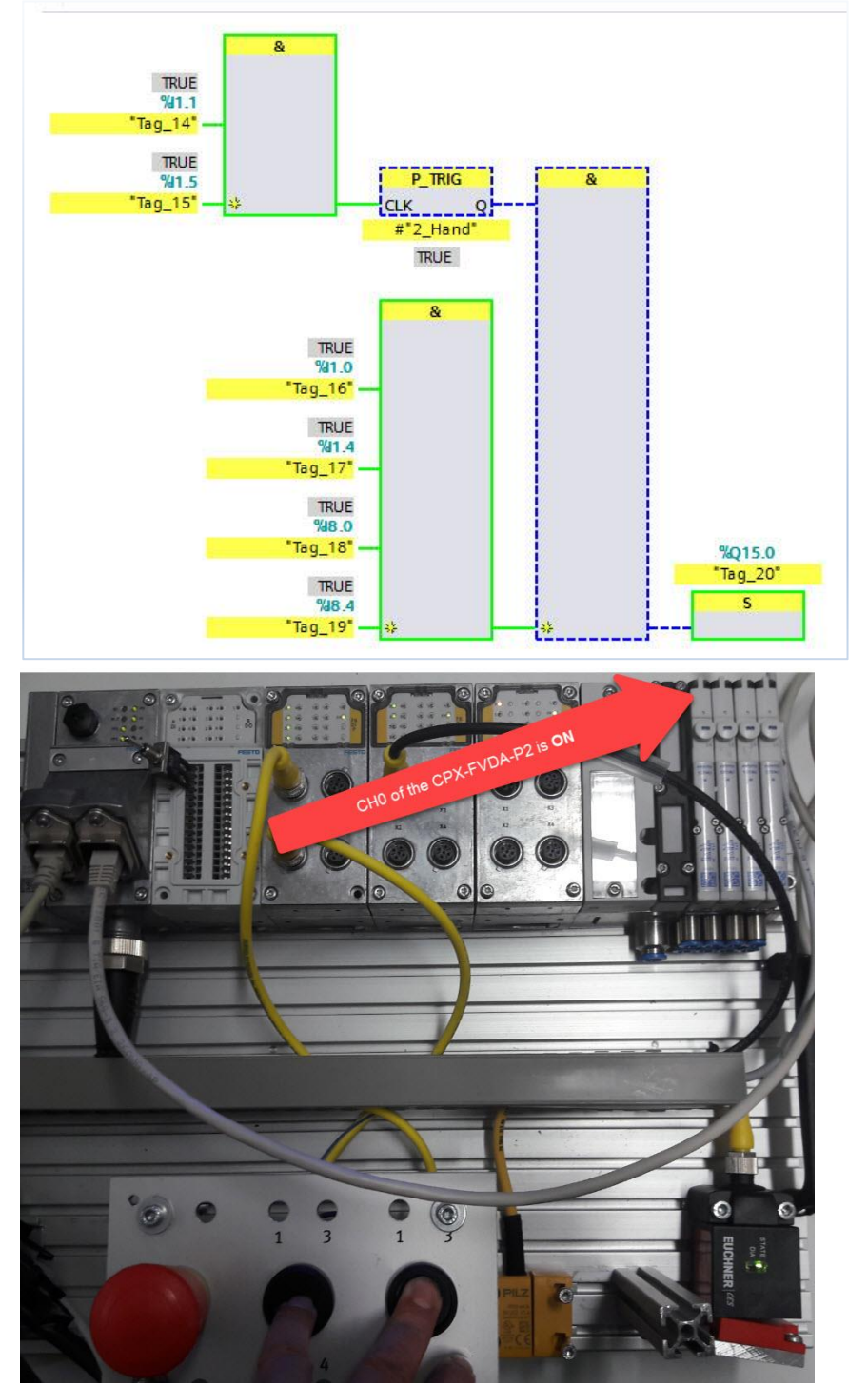

Page 26 of 29

Application Note – Programming CPX-F8DE-P and the CPX-FVDA-P2 in TIA Portal V14 SP1– 1.30

## 4 Further function mode examples

## 4.1 SICK Light curtain type "deTec 4 Core"

The deTec4 Core safety light curtain is an electro-sensitive protective device (ESPE) consisting of a sender and receiver.

A series of parallel infrared light beams form a protective field between sender and receiver that protects the hazardous area (hazardous point, access, and hazardous area protection). When one or more beams are completely interrupted, the safety light curtain reports the interruption in the light path to the secure output signal switching devices (OSSDs) by a signal change. The machine or its control must evaluate the signals reliably (e.g., by means of a safety controller or a safety relay) and bring an end to the dangerous state.

Sender and receiver automatically synchronize themselves optically. An electrical connection between both components is not required.

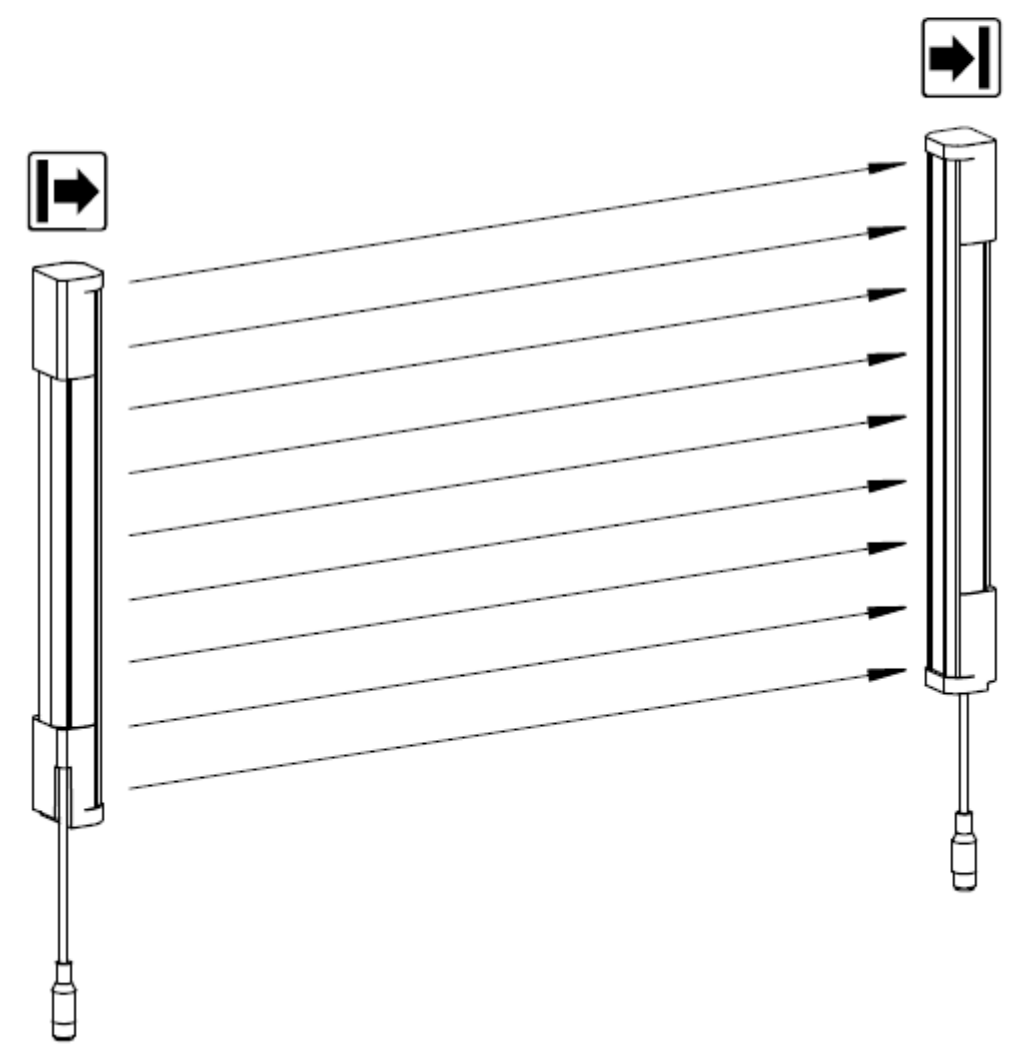

Figure 1: Sender and receiver

The Sender and receiver have following pin allocation:

## System connection (M12, 5-pin)

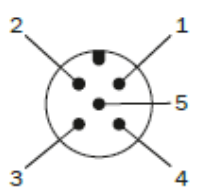

Figure 27: System connection (M12, 5-pin)

| Pin | Wire color | Sender                        | Receiver                                    |
|-----|------------|-------------------------------|---------------------------------------------|
| 1   | Brown      | +24 V DC (power supply input) | +24 V DC (power supply<br>input)            |
| 2   | White      | Reserved                      | OSSD1 (output signal<br>switching device 1) |
| 3   | Blue       | 0 V DC (power supply input)   | 0 V DC (power supply input)                 |
| 4   | Black      | Reserved                      | OSSD2 (output signal<br>switching device 2) |
| 5   | Gray       | Not yet assigned              | Not yet assigned                            |

Table 2: System connection pin assignment (M12, 5-pin)

Via the Festo NEDU connector you can combine the Sender and Receiver:

#### 1.3 Sensors

| 1.3.1 Plug | connectors                        |                        |         |          |           |           |            |    |
|------------|-----------------------------------|------------------------|---------|----------|-----------|-----------|------------|----|
| Part no.   | Order code                        | Name                   | Picture | Quantity | Price     | Total     | Case layer | ID |
| 2839867    | NEDU-L2R1-<br>V10-M12G5-<br>M12G5 | Push-in T<br>connector |         | 1        | 15,15 EUR | 15,15 EUR | 1          | 5  |

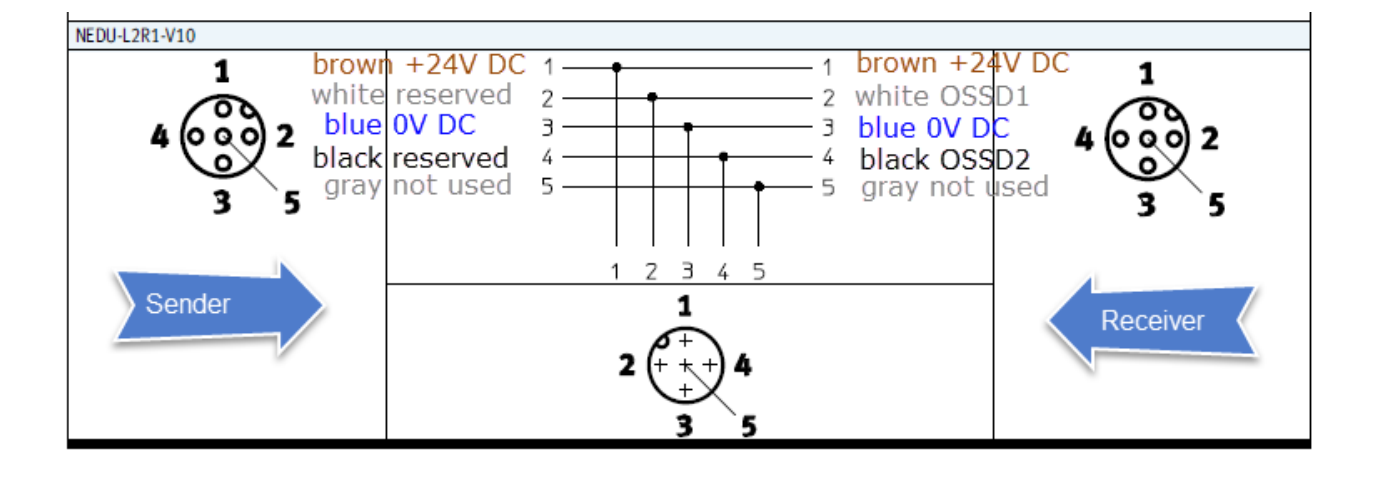

In this case the right function mode could be 5:

| Circuit diagram | ns | Chan                            | nel pai                                  | r ports                    | -                | Comments                                                                                                    |
|-----------------|----|---------------------------------|------------------------------------------|----------------------------|------------------|----------------------------------------------------------------------------------------------------|
| А<br>, ц. ц.    | 0  | T0/<br>24 V                     | T2/<br>24 V                              | T4/<br>24 V                | T6/<br>24 V      | Signal evaluation of a sensor (typically OSSD),<br>which switches both signals of the channel                       |
|                 | 0  | E1                              | E3                                       | E5                         | E7               | pair simultaneously.<br>Short-circuit and cross-circuit monitoring can                                              |
|                 | 0  | 0 V                             |                                          | 8                          |                  | take place through the sensor.                                                                                      |
|                 |    | EO                              | E2                                       | E4                         | E6               | Example A                                                                                                    |
| *               | 0  | T1/<br>FE                       | T3/<br>FE                                | T5/<br>FE                  | T7/<br>FE        | A dual-channel switch/sensor (internally<br>equivalent) per channel pair with uniformly<br>unclocked sensor supply. |
| B               | 0  | 24 V                            | 24V                                      | 24V                        | 24V              | In this function mode, T0, T2, T4 and T6 are at                                                                     |
|                 |    | E1                              | E3                                       | E5                         | E7               | - Static 24 V DC.                                                                                                   |
|                 |    | 0 V                             | 4                                        |                            | 4                | Example B<br>OSSD sensor                                                                                            |
|                 |    | EO                              | E2                                       | E4                         | E6               | USSU sensor                                                                                                    |
|                 | 0  | T1                              | T3                                       | T5                         | T7               | 1                                                                                                    |
|                 | 0  | FE co<br>senso<br>conne<br>modu | nnectio<br>or via th<br>ector fit<br>ile | n of the<br>M12<br>ting of | e<br>plug<br>the |                                                                                                    |

## Function mode 5 - 1002 (equivalent)

The connection block have to be the cage clamp variant or

| onnection block                                                                                                    | Pin allocation X1, X2                                                                                                    | Pin allocation X3, X4                                                                                                    |
|----------------------------------------------------------------------------------------------------|----------------------------------------------------------------------------------------------------|----------------------------------------------------------------------------------------------------|
| 0 40 40 40 10<br>10 50 40 40 40 10<br>10 50 40 40 40 10<br>10 50 40 40 40 0 10<br>10 50 40 40 40 0 10<br>10 50 40 40 0 0 10<br>10 50 40 40 40 0 0 10<br>10 50 40 40 40 0 0 10<br>10 50 40 40 40 40 0 10<br>10 50 40 40 40 40 10<br>10 50 40 40 40 40 10<br>10 50 40 40 40 40 10<br>10 50 40 40 40 40 10<br>10 50 40 40 40 40 10<br>10 50 40 40 40 40 10<br>10 50 40 40 40 40 10<br>10 50 40 40 40 40 10<br>10 50 40 40 40 40 10<br>10 50 40 40 40 40 10<br>10 50 40 40 40 40 10<br>10 50 40 40 40 40 0 10<br>10 50 40 40 40 40 0 10<br>10 50 40 40 40 40 0 10<br>10 50 40 40 40 40 0 10<br>10 50 40 40 40 40 0 10<br>10 50 40 40 40 40 0 10<br>10 50 40 40 40 40 0 10<br>10 50 40 40 40 0 10<br>10 50 40 40 40 0 10<br>10 50 40 40 40 0 0 10<br>10 50 40 40 40 0 0 0 0 0 0 0 0 0 0 0 0 0 | $\begin{array}{c} 3 \\ 0 \\ 2 \\ 2 \\ 1 \\ 2 \\ 1 \\ 4 \\ \end{array} \begin{array}{c} 3 \\ 0 \\ 0 \\ 0 \\ 1 \\ 2 \\ 1 \\ 1 \\ 2 \\ 1 \\ 1 \\ 1 \\ 2 \\ 1 \\ 1$ | $\begin{array}{c} 3 \\ 3 \\ 2 \\ 2 \\ 3 \\ 4 \end{array} \\ x_3 \\ x_4 \\ x_4 \\ x_4 \\ x_4 \\ x_4 \\ x_4 \\ x_4 \\ x_4 \\ x_4 \\ x_4 \\ x_4 \\ x_4 \\ x_4 \\ x_4 \\ x_5 \\ x_6 \\ x_4 \\ x_4 \\ x_5 \\ x_6 \\ x_4 \\ x_4 \\ x_5 \\ x_6 \\ x_4 \\ x_4 \\ x_5 \\ x_6 \\ x_4 \\ x_5 \\ x_6 \\ x_6$ |

Keine Indexeinträge gefunden.